#### **Start Programme! Was braucht man?**

Nach der Erst- oder einer Neu-Installation von Windows läuft Windows in der Regel optimal

- Hard- und Software sind perfekt bzw. gut aufeinander abgestimmt
- ein problemloser Betrieb ist möglich

Nach und nach

- kommt neue Software hinzu
- > neue oder zusätzliche Hardware wird installiert oder deinstalliert und
- Dateien werden auf die Festplatte kopiert bzw. wieder gelöscht

Das setzt jedem System zu:

 verlangsamt zunehmend die Geschwindigkeit und führt zu Instabilitäten bis hin zu schweren Fehlern

Man muss für die Systempflege etwas tun!

#### **Start Programme! Was braucht man?**

#### Gestaltung und Organisation des PC's für

- 1. die Desktop-Oberfläche
  - 1. Einteilung der Desktop-Oberfläche (Startmenü, Taskleiste, Schnellstartleiste, Programmfenster, Systray (Infobereich))
  - 2. Anzeigen, z. B. Anzahl von Icons, Bildschirmhintergrund, Bildschirmschoner, etc.
- 2. den Zugriff auf das System
  - 1. Admin-Rechte
  - 2. Anmeldefenster
  - 3. Zugriffsschutz
  - 4. Nachrichtendienst
  - 5. Dateiattribute
  - 6. Fehlerprotokoll
- 3. vorbereitende Maßnahmen für den Start des Systems
  - 1. Autostart, Systemstart optimieren, Autorun
  - 2. Systemeinstellungen überprüfen
  - 3. nicht benötigte Dienste deaktivieren
- 4. die Pflege des Systems
  - 1. Datenträger bereinigen, Laufwerke defragmentieren, Festplatten auf Fehler überprüfen, Treiber updaten, Sicherungen durchführen

1. Einteilung der Desktop-Oberfläche

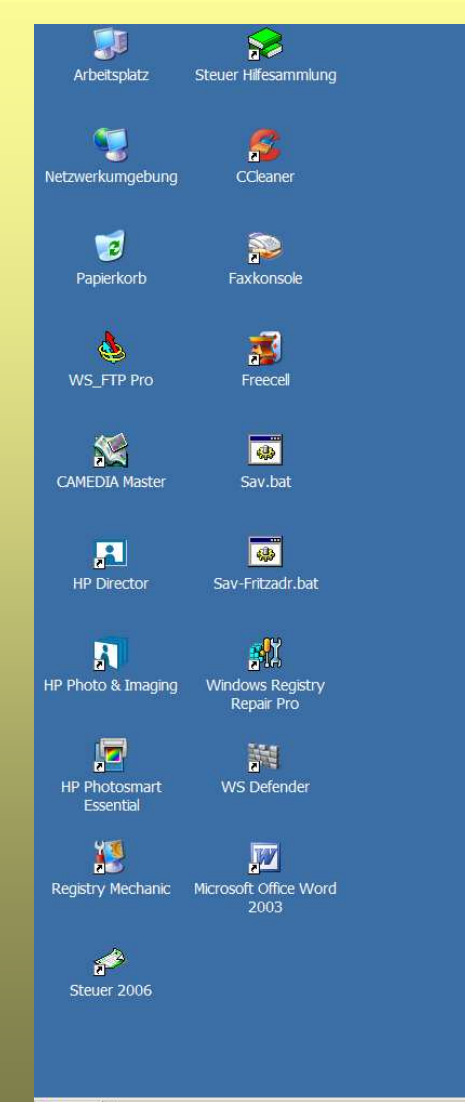

#### Desktopoberfläche

Gestaltung der Oberfläche des Desktops mit Hintergrundfarbe oder Hintergrundbildern, Bildschirmschoner, Symbolen, Fenstern, Mauszeiger und akustischen Signalen

(Eigenschaften der Anzeige für Designs und Desktop)

Bildschirmschoner (verhindert das Einbrennen eines Bildes in die Bildschirmbeschichtung)

- > Reduzieren der Symbole auf der Desktop-Oberfläche
- Übernahme von Symbolen in die Liste der fixierten Elemente im Startmenü in Abstimmung mit Desktop und Schnellstartleiste

#### Schnellstartleiste

- Einrichten einer Schnellstartleiste
- > Symbole in die Schnellstartseite übernehmen

#### 🛃 Start

Stand: August 2008 Peter Maiberger Start Programme! Was braucht man?

Bürgernetz München Land e.V. Folie 3

12:57

#### 1. Einteilung der Desktop-Oberfläche

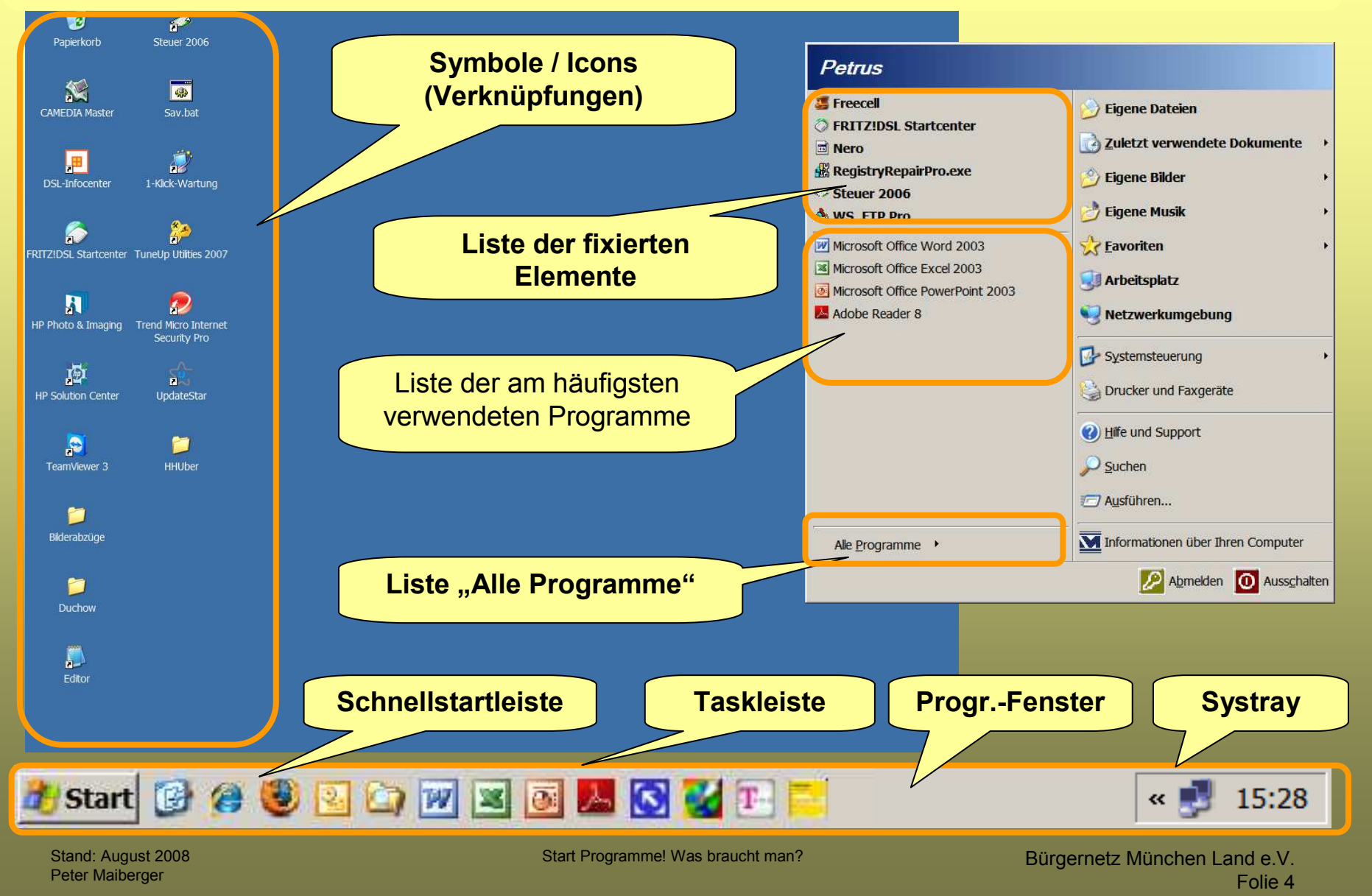

## 1. Anzeige auf dem Bildschirm (Icons, Bildschirmhintergrund, etc.)

| Arbeitsplatz Steuer Hilfesammlung                                                                                                    |                                                      | Klick mit der rechten Maustaste<br>auf den Desktop                                                                                                    |
|----------------------------------------------------------------------------------------------------|------------------------------------------------------|----------------------------------------------------------------------------------------------------|
| Ketzwerkumgebung       CCleaner         Eigenschaften von Anzeige <ul> <li>Designs</li> <li>Desktop</li> <li>Bildschirmschoner</li> <li>Darstellung</li> <li>Einstellungen</li> <li>Ein Design ist ein Hintergrund, sowie ein Satz von Soundos, unbole anderen Elementen, mit dem Sie den Computer mit einem Maussindividuell gestalten können.</li> <li>Design:</li> <li>Aktuelles Design (geändert)</li> <li>Speichern</li> <li>Beispiel:</li> <li>Aktives Fenster</li> <li>Normal</li> <li>Deaktiviert</li> <li>Ausgewählt</li> <li>Fenstertext</li> <li>Image: Image: Image:</li></ul> | r und Fer<br>Löschen Klick m<br>entspre<br>Gestalt   | auf den Desktop<br>Aster "Eigenschaften von<br>Anzeige" erscheint<br>it der linken Maustaste auf die<br>echenden Register für die<br>ung der Oberfläche |
| OK Abbrechen  Start  Stand: August 2008 Peter Maiberger                                                                                                    | Ubernehmen         Start Programme! Was braucht man? | Bürgernetz München Land e.V.<br>Folie 5                                                                                                    |

# 1. Anzeige auf dem Bildschirm (Systray)

#### Festlegung, welche Programme im Systray angezeigt werden

- Windows XP bietet mehr Möglichkeiten als die Vorgängerversionen, wenn der Systray, auch Infobereich genannt, an die eigenen Bedürfnisse anpasst werden soll
- > Welche Symbole im *Infobereich* der Taskleiste angezeigt werden, wird wie folgt festgelegt:

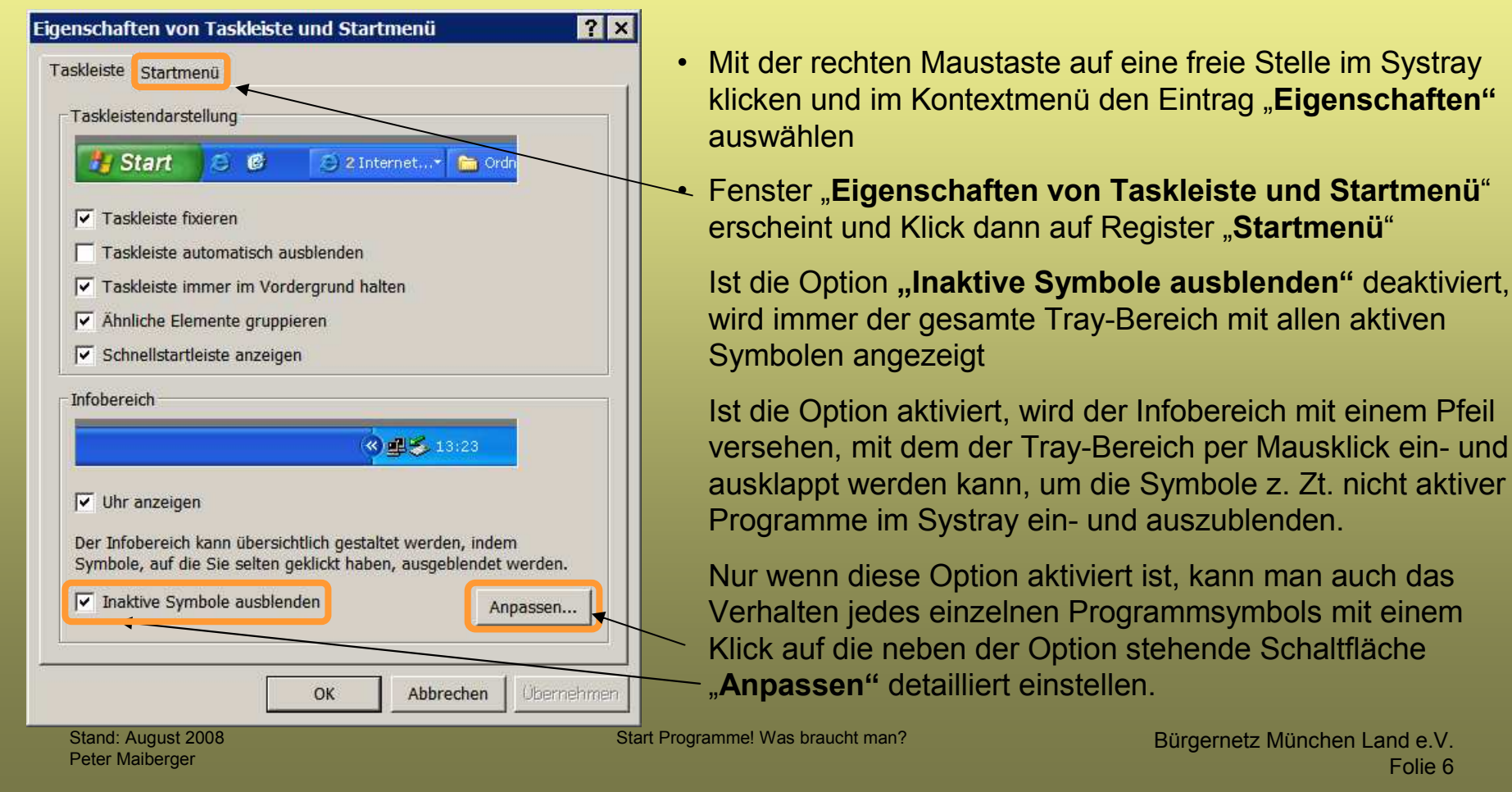

#### **Organisation und Gestaltung des Desktops** 1. Anzeige auf dem Bildschirm (Systray)

Infobereich anpassen

In einem ausklappbaren Menü kann das Verhalten eingestellt werden:

- Ausblenden wenn aktiv
- Ausblenden wenn inaktiv
- immer ausblenden
- immer einblenden

Im oberen Teil zeigen die Einträge von "**Aktuelle Objekte"**, welche Programme gerade aktiv sind und ein Symbol im Infobereich abgelegt haben

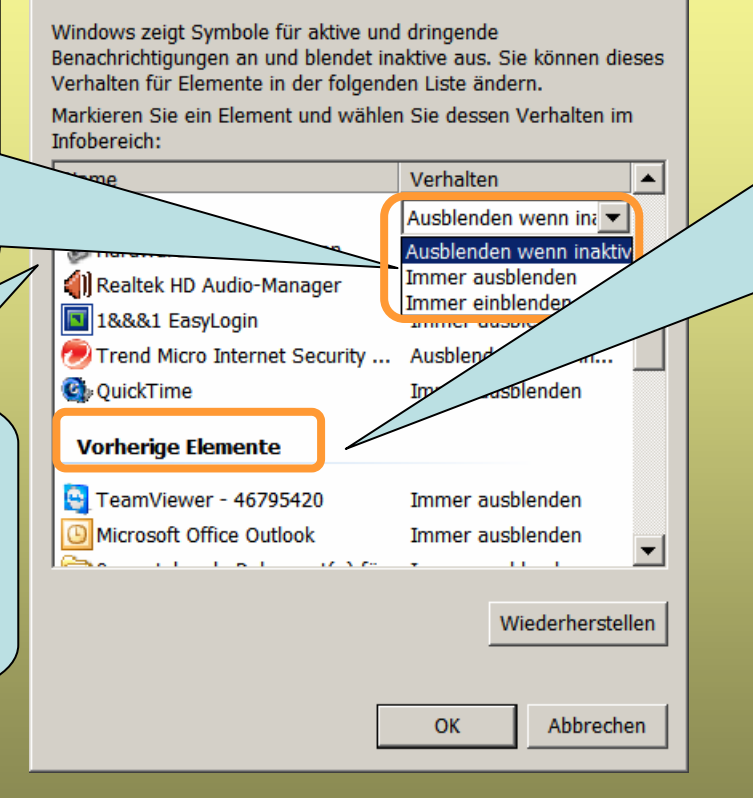

? ×

Nach einem Klick auf die Schaltfläche erscheint eine zweigeteilte Tabelle mit Programmsymbolen der Tray-Objekte und Einstellungen zu deren Verhalten

Stand: August 2008 Peter Maiberger

#### **Start Programme! Was braucht man?**

#### Gestaltung und Organisation des PC's für

- 2. den Zugriff auf das System
  - 1. Admin-Rechte
  - 2. Anmeldefenster
  - 3. Zugriffsschutz
  - 4. Nachrichtendienst
  - 5. Dateiattribute
  - 6. Fehlerreports

## 1. Zugriff auf das System mit Admin-Rechten

Aus Sicherheitsgründen sollte man nur mit einem eingeschränkten Benutzerkonto im Internet surfen. Bei Systemveränderungen sind aber Admin-Rechte erforderlich (Anmeldung als Administrator erforderlich).

Um Programme mit Admin-Rechten auszuführen, braucht man aber nicht extra das Benutzerkonto zu wechseln. Administratorberechtigungen können auch für einzelne EXE-Dateien vergeben werden.

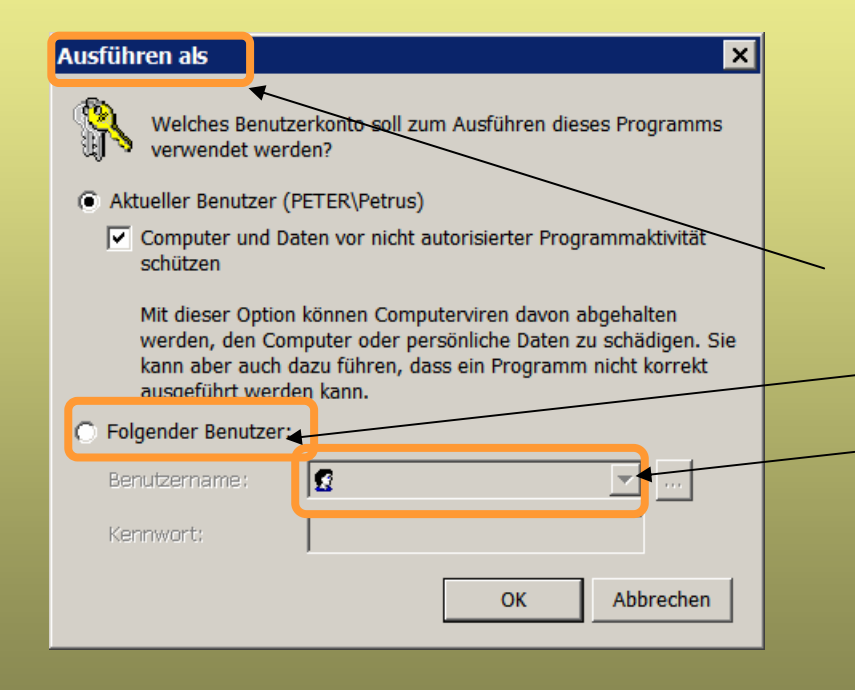

Auf das gewünschte Programm mit Admin-Rechten im Windows-Explorer mit der rechten Maustaste klicken
Kontextmenü erscheint
Eintrag im Kontextmenü "Ausführen als" auswählen
Fenster "Ausführen als" erscheint
Die Option "Folgender Benutzer" aktivieren
Aus dem Dropdown-Menü "Benutzername": den Eintrag "Admin" auswählen
Kennwort eingeben (falls vergeben)
Klick auf "OK"
Zeit sparen:
So erfolgt ganz schnell eine Anmeldung als Admin

# Wie kann das Anmeldefenster nach dem Bildschirmschoner abgeschaltet werden?

# Und so schaltet man die Eigenschaft für Windows XP aus:

 Klick mit der rechten Maustaste auf eine freie Stelle des Windows Desktops ein Kontextmenü öffnet sich

Klick mit der linken Maustaste auf "Eigenschaften"

- 2. das Fenster "Eigenschaften von Anzeige" erscheint
- 3. Registerkarte "Bildschirmschoner" aktivieren
- 3. Kontrollkästchen "Willkommenseite bei Reaktivierung" deaktivieren
- 4. Aktion abschließen mit einem Klick auf die Schaltfläche **OK**

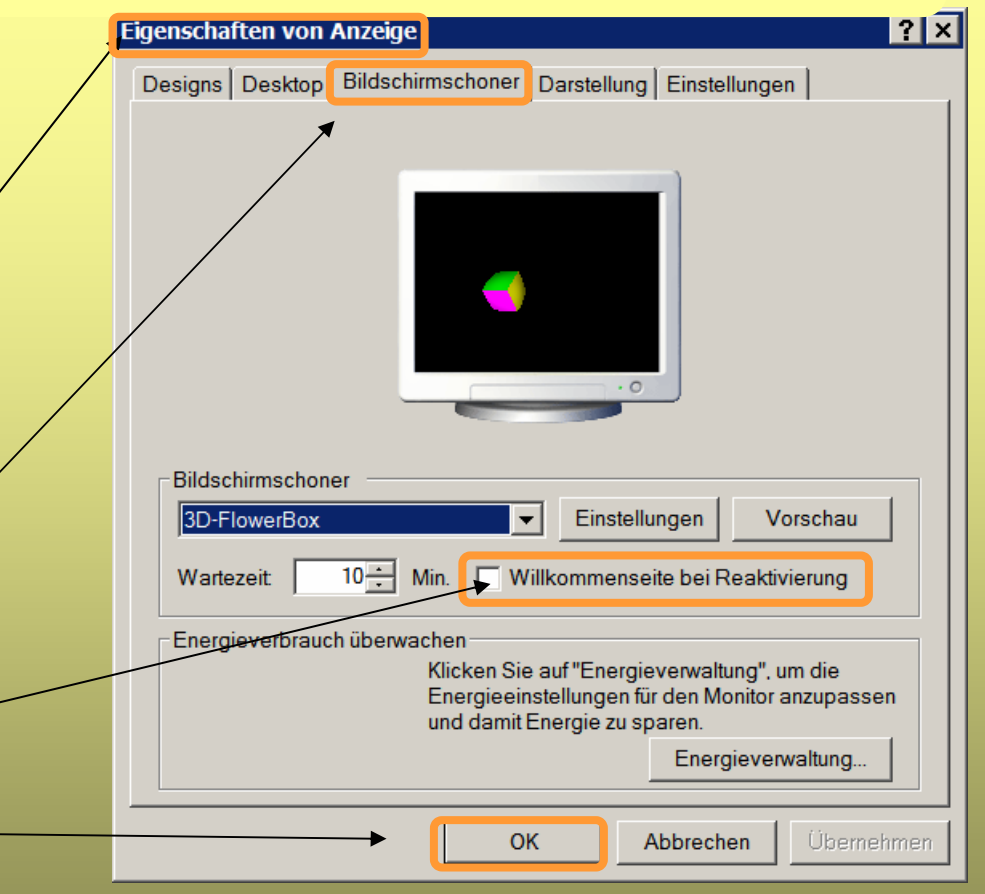

Mit Klick auf den Bildschirmschoner erscheint sofort der Windows-Desktop. Der Umweg über den

Anmeldebildschirm entfällt.

Start Programme! Was braucht man?

#### Zugriffschutz vor Sicherheitsrisiken

Windows Defender ist ein Überwachungssystem, das bei erkannter Spyware oder anderer unerwünschter Software sofort geeignete Maßnahmen empfiehlt und damit Unterbrechungen reduziert. Es kann weiter produktiv gearbeitet werden. Zudem verfügt das Sicherheits-Utility über einen Echtzeitschutz, der das System überwacht. Es schützt den Computer vor

- > Spionageprogrammen
- Popups und
- Beeinträchtigungen der PC-Leistung

Microsoft stellt das Programm kostenlos zur Verfügung.

## Zugriffschutz vor Sicherheitsrisiken

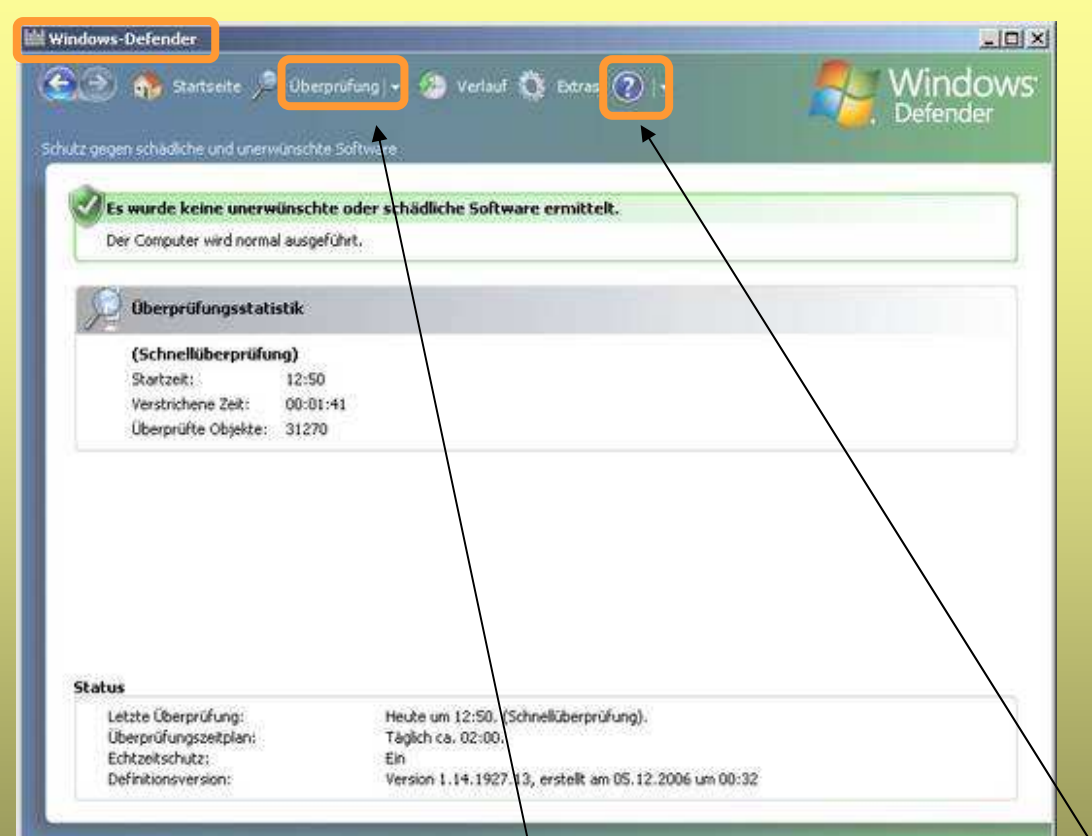

 auf "Überprüfung" klicken, um das System nach Schadprogrammen durchsuchen zu lassen Das Programm kann unter folgendem Link http://www.microsoft.com/germany/athome/ security/spyware/software/default.mspx kostenlos heruntergeladen werden. Nach der Installation sind folgende Einstellungen zu empfehlen:

- Unter "Extras" kann der Windows Defender konfiguriert werden.
   Unter "Optionen" wird z. B. die automatische Systemüberprüfung eingestellt.
- rechts auf das Hilfesymbol klicken, um eine umfangreiche Beschreibung des Programms in deutscher Sprache anzeigen zu lassen

#### **Dateiattribute im Windows-Explorer anzeigen**

Die Anzeige der Dateiattribute ist im Windows-Explorer für die Dateiverwaltung oft sehr hilfreich. Standardmäßig ist diese Einstellung im Windows-Explorer aber nicht vorhanden.

#### Ein Eintrag in der Registrierungsdatenbank ist zu ändern:

- Klick auf "Start", Eingabe in "Ausführen" "regedit", um den Registrierungseditor zu starten
  - 1. Fenster "Registrierungs-Editor" erscheint
  - 2. Per Doppelklick auf den folgenden Schlüssel wechseln :

"HKEY\_CURRENT\_USER / Software / Microsoft / Windows / CurrentVersion / Explorer / Advanced"

 auf der rechten Seite den Schlüssel "ShowAttribCol" suchen mit dem Wert "1" werden die Attribute angezeigt, bei "0" ausgeblendet

## **Dateiattribute im Windows-Explorer anzeigen**

| 🎢 Re    | gistrierungs- | Editor   |                              |                                      |           |                                         |   |     |     |
|---------|---------------|----------|------------------------------|--------------------------------------|-----------|-----------------------------------------|---|-----|-----|
| Datei   | Bearbeiten    | Ansicht  | Favoriten ?                  |                                      |           |                                         |   |     |     |
|         |               | <u> </u> | Explorer                     | lame                                 | Тур       | Wert                                    | _ |     |     |
|         |               | -        | Advanced                     | Filter                               | REG DWORD | 0x0000000 (0)                           | _ |     |     |
|         |               | -        | AutoComplete                 | FolderContentsInfoTip                | REG_DWORD | 0x00000000 (0)                          |   |     |     |
|         |               | ÷.       | AutoplayHandlers             | FriendlyTree                         | REG_DWORD | 0x00000001 (1)                          |   |     |     |
|         |               |          | BitBucket                    | Hidden                               | REG_DWORD | 0x00000001 (1)                          |   |     |     |
|         |               |          | BrowseNewProcess             | HideFileExt                          | REG_DWORD | 0x00000000 (0)                          |   |     |     |
|         |               |          | BrowseNewProcess - Google De | HideIcons                            | REG_DWORD | 0x00000000 (0)                          |   |     |     |
|         |               |          | CabinetState                 | ListviewAlphaSelect                  | REG_DWORD | 0x00000000 (0)                          | 4 | a   | I   |
|         |               |          | CD Burning                   | ListviewShadow                       | REG_DWORD | 0x00000000 (0)                          | - | . u | `   |
|         |               |          |                              | ListviewWatermark                    | REG_DWORD | 0x00000000 (0)                          |   |     |     |
|         |               |          | ComDig32                     | LoosenRudeAppCheck                   | REG_DWORD | 0x00000001 (1)                          |   | C   | ١.  |
|         |               |          | ComputerDescriptions         | MapNetDrvBtn                         | REG_DWORD | 0x00000000 (0)                          |   | 3   | )(  |
|         |               |          |                              | NoNetCrawling                        | REG_DWORD | 0x00000001 (1)                          |   |     |     |
|         |               |          | Discardable                  | PersistBrowsers                      | REG DWORD | 0x00000001 (1)                          |   | ~   |     |
|         |               |          |                              | SeparateProcess                      | REG DWORD | 0x0000000000000000000000000000000000000 |   | 5   | ) ( |
|         |               |          |                              | ServerAdminUI                        | REG DWORD | 0x00000000 (0)                          |   | Ŭ,  |     |
|         |               |          |                              | ShowCompColor                        | REG DWORD | 0x00000001 (1)                          |   | -   |     |
|         |               |          | Map Network Drive MRU        | ShowInfoTip                          | REG DWORD | 0x00000001 (1)                          |   | 9   |     |
|         |               | <b></b>  | MenuOrder                    | ShowSuperHidden                      | REG_DWORD | 0x00000001 (1)                          |   | "   | ۲   |
|         |               |          | MountPoints2                 | Start AdminToolsRoot                 | REG DWORD | 0x00000000 (0)                          |   |     |     |
|         |               | ±.       | MyComputer                   | Start AutoCascade                    | REG DWORD | 0x00000001 (1)                          |   | ~   |     |
|         |               |          | NewShortcutHandlers          | Start EnableDragDrop                 | REG DWORD | 0x00000001 (1)                          |   | 5   | ι   |
|         |               |          | PropSummary                  | Start LargeMFUIcons                  | REG DWORD | 0x00000000 (0)                          |   |     |     |
|         |               | Ē.       | RecentDocs                   | Start MinMFU                         | REG DWORD | 0x00000004 (4)                          |   |     |     |
|         |               |          | RestartCommands              | Start NotifyNewApps                  | REG DWORD | 0x00000000 (0)                          |   |     |     |
|         |               |          | RunMRU                       | Start ScrolPrograms                  | REG DWORD | 0x00000000 (0)                          |   |     |     |
|         |               | Ē        | SessionInfo                  | Start ShowControlPanel               | REG DWORD | 0x00000002 (2)                          |   |     |     |
|         |               |          | Shell Folders                | Start ShowHelp                       | REG_DWORD | $0 \times 00000001(1)$                  |   |     |     |
|         |               |          | ShellImageView               | Start ShowMyComputer                 | REG DWORD | 0x00000001 (1)                          |   |     |     |
|         |               |          | Smallicons                   | Start ShowMyDocs                     | REG DWORD | 0x00000001 (1)                          |   |     |     |
|         |               |          | StartPage                    | Start ShowMyMusic                    | REG DWORD | 0x00000002 (2)                          |   |     |     |
|         |               |          | StreamMRU                    | Start ShowMyPics                     | REG DWORD | 0x0000002 (2)                           |   |     |     |
|         |               | ±        | Streams                      | Start ShowNetConn                    | REG_DWORD | 0x00000000 (0)                          |   |     |     |
|         |               |          | StuckRects2                  | Start ShowNetConn Should             | REG_DWORD | 0x00000042 (66)                         |   |     |     |
|         |               |          |                              | Start ShowNetPlaces Shoul            | REG DWORD | 0x00000041 (65)                         |   |     |     |
|         |               |          |                              | Start ShowOEMLink                    | REG DWORD | 0x00000001 (1)                          |   |     |     |
|         |               |          |                              | Start ShowPrinters                   | REG DWORD | $0 \times 00000001(1)$                  |   |     |     |
|         |               |          |                              | Start ShowRecentDocs                 | REG_DWORD | 0x0000002 (2)                           |   |     |     |
|         |               |          | - Wallpaper                  | Start ShowRun                        | REG_DWORD | 0x00000001 (1)                          |   |     |     |
|         |               |          | WebView                      | Start ShowSearch                     | REG DWORD | 0x00000001 (1)                          |   |     |     |
|         |               |          | WorkgroupCrawler             | Start ShowSetProgramAcce             | REG DWORD | 0x00000000 (0)                          |   |     |     |
|         |               | 🗄 👼      | Ext                          | StartButtonBalloonTip                | REG DWORD | 0x00000002 (2)                          |   |     |     |
|         |               |          | Extensions                   | StartMenuAdminTools                  | REG_DWORD | 0x00000000 (0)                          |   |     |     |
|         |               |          |                              | StartMenuFavorites                   | REG DWORD | 0x00000002 (2)                          |   |     |     |
| Arboito |               | IDDENT   |                              | <br>th (orginal) Explorer \ Advanced |           |                                         |   |     |     |

auf der rechten
Seite den
Schlüssel
"ShowAttribCol"
suchen

Arbeitsplatz\HKEY\_CURRENT\_USER\Software\Microsoft\Windows\CurrentVersion\Explorer\Advanced

Stand: August 2008 Peter Maiberger Start Programme! Was braucht man?

#### **Dateiattribute im Windows-Explorer anzeigen**

Fehlt der Schlüssel "ShowAttribCol" im Verzeichnis, dann ist der Eintrag zu erstellen

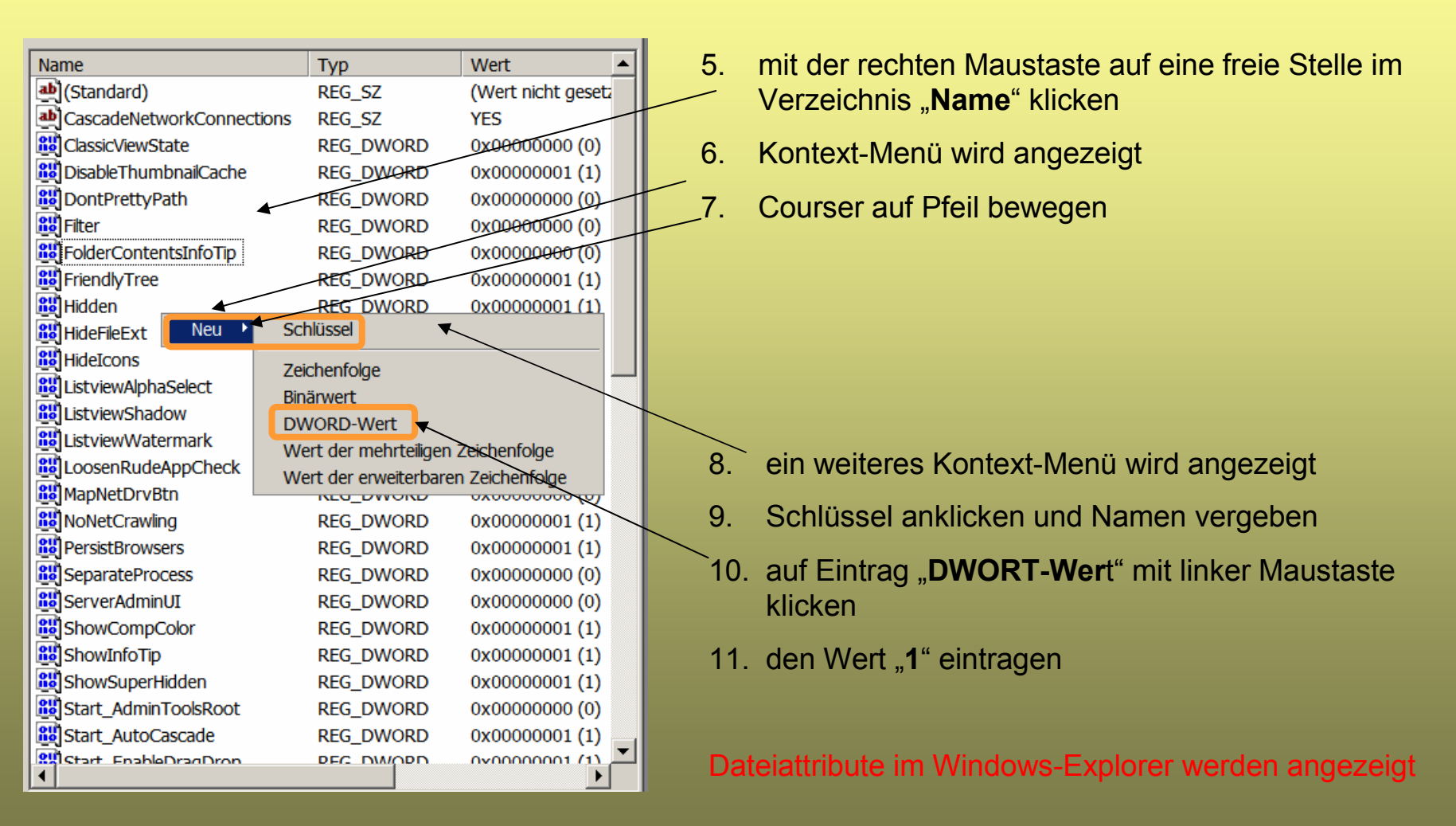

Stand: August 2008 Peter Maiberger

#### Fehlerreports an Microsoft senden?

Sobald ein Fehler in Windows auftritt, erscheint eine Abfrage, ob die Informationen an Microsoft gesendet werden sollen.

Diese Funktion lässt sich schnell für alle 08/15-Fehler abstellen, da von Microsoft meistens darauf nicht regiert wird:

- Aufrufen "Arbeitsplatz/ Systemsteuerung" und den Eintrag "System" wählen
- 2. das Fenster "**Systemeigenschaften**" wird angezeigt
- 3. auf die Registerkarte "Erweitert" klicken
- 4. anschließend auf den Button "Fehlerberichterstattung" klicken
- 5. das Fenster "Fehlerberichterstattung wird angezeigt

| Sys | stemeigenschafte                | n              |              |                        |           | ? ×             |
|-----|---------------------------------|----------------|--------------|------------------------|-----------|-----------------|
|     | Systemwiederhe                  | rstellung      | Autom        | atische Upda           | tes       | Remote          |
|     | Allgemein                       | Compute        | rname        | Hardwa                 | ire       | Erweitert       |
|     | Sie müssen als Ad<br>zu können. | ministrator an | gemeldet se  | ein, um diese <i>i</i> | Änderung  | gen durchführen |
|     | Systemleistung                  |                |              |                        |           |                 |
|     | Visuelle Effekte, F<br>Speicher | Prozessorzeitp | olanung, Spe | eichernutzung          | und virtu | eller           |
|     |                                 |                |              |                        | Ein       | stellungen      |
|     | Benutzerprofile                 |                |              |                        |           |                 |
|     | Desktopeinstellu                | ngen bezüglic  | h der Anmel  | dung                   |           |                 |
|     |                                 |                |              |                        |           |                 |
|     |                                 |                |              |                        | Ein       | stellungen      |
|     | Starten und Wiede               | rherstellen    |              |                        |           |                 |
|     | Systemstart, Syst               | emfehler und l | Informatione | n zur Problem          | Ibehebur  | ng              |
|     |                                 |                |              |                        | Ein       | stellungen      |
|     |                                 |                |              |                        |           |                 |
|     |                                 | Umgeb          | oungsvariab  | len 🕨 Fe               | hlerberic | hterstattung    |
|     |                                 |                |              |                        |           |                 |
|     |                                 |                |              |                        |           |                 |
|     |                                 |                |              |                        |           |                 |
|     |                                 |                | ОК           | Abb                    | rechen    | Übernehmen      |

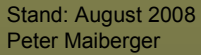

Start Programme! Was braucht man?

#### Fehlerreports an Microsoft senden?

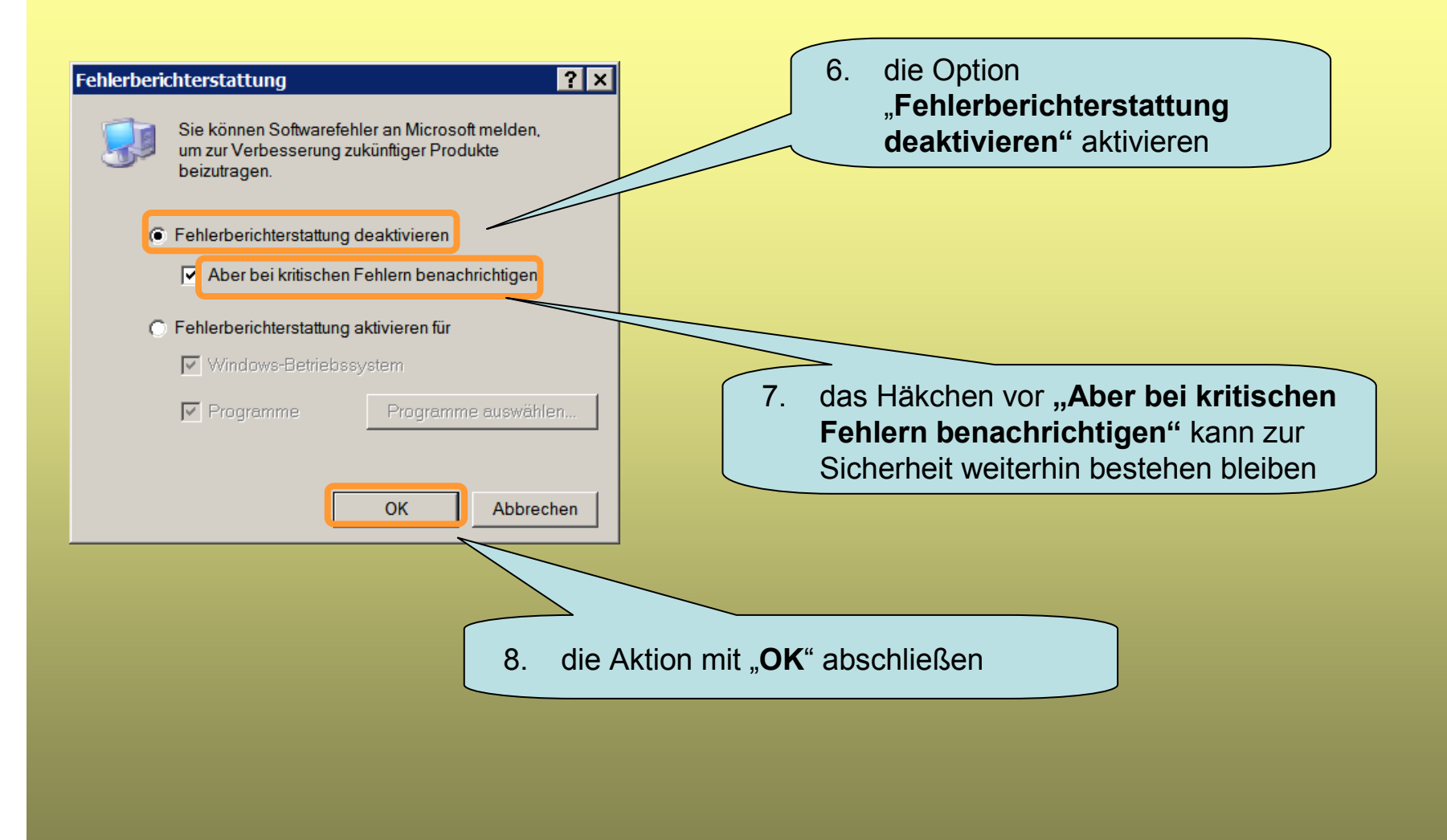

#### **Start Programme! Was braucht man?**

## Gestaltung und Organisation des PC's für

- 3. vorbereitende Maßnahmen für den Start des Systems
  - 1. Autostart
  - 2. Systemstart optimieren
  - 3. Autorun
  - 4. Systemeinstellungen überprüfen
  - 5. nicht benötigte Dienste deaktivieren
  - 6. Fehler beheben

#### Systemstart optimieren

#### Automatisch gestartete und nicht benötigte Programme in Tiefschlaf versetzen

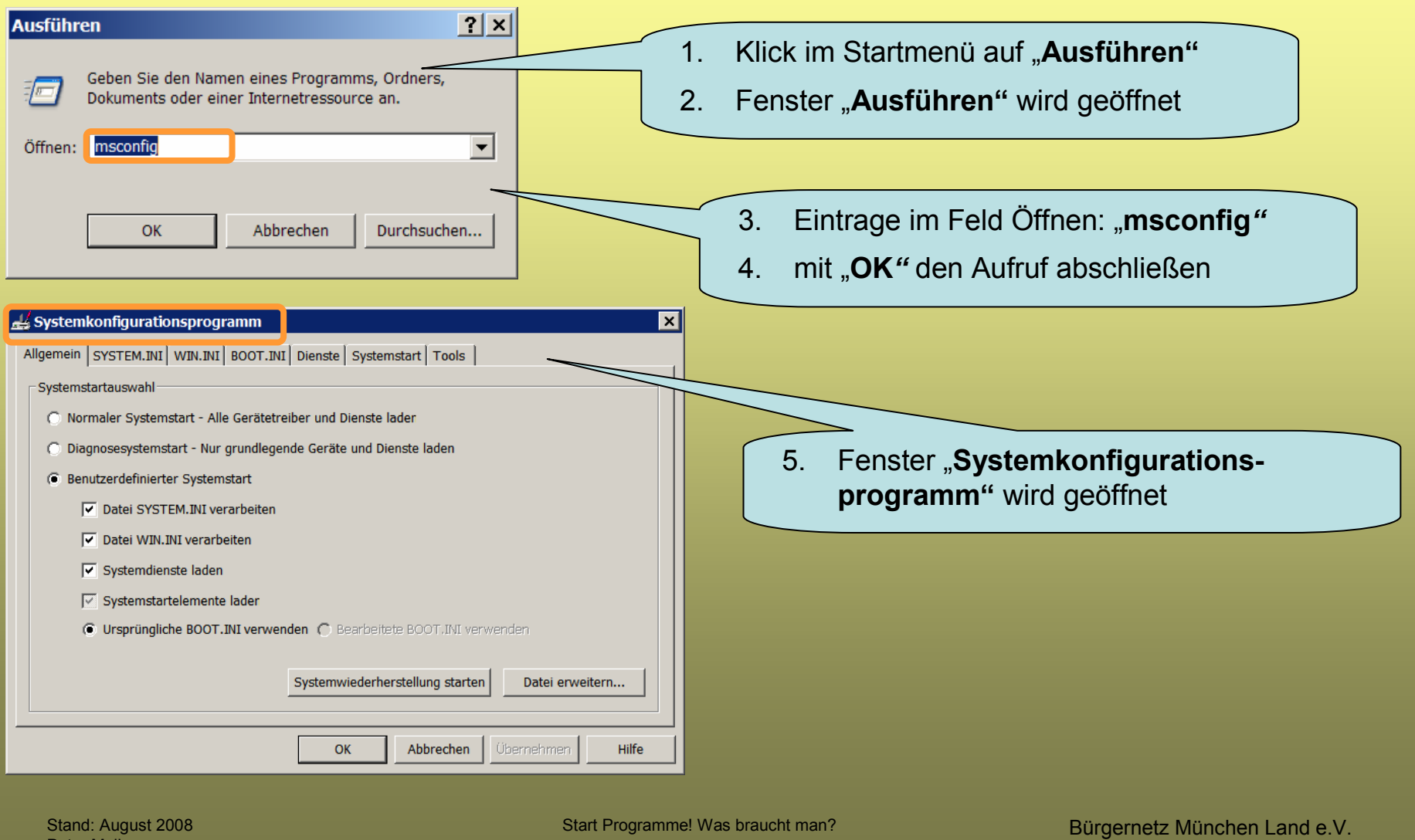

Peter Maiberger

#### Systemstart optimieren

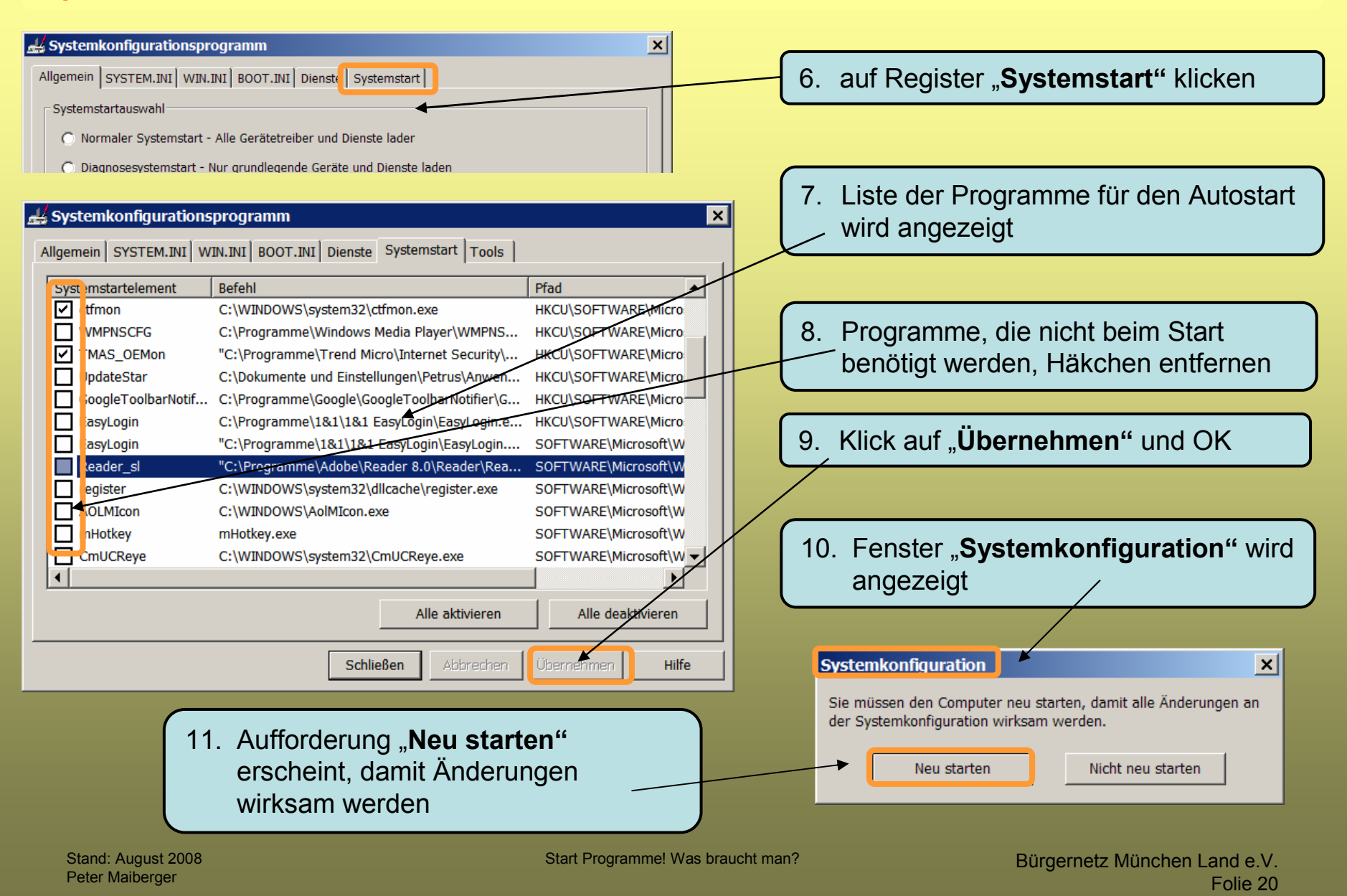

#### Systemstart optimieren

#### Systemkonfigurationsprogramm

Sie haben das Systemkonfigurationsprogramm verwendet, um einige Änderungen an den Windows-Startoptionen vorzunehmen.

Das Systemkonfigurationsprogramm befindet sich zurzeit im Diagnosemodus oder im Modus für den benutzerdefinierten Systemstart. Daher wird diese Meldung angezeigt und dieses Programm bei jedem Windows-Systemstart ausgeführt.

Wählen Sie den normalen Systemstart auf der Registerkarte "Allgemein", um Windows normal zu starten und sämtliche Änderungen, die unter Verwendung des Systemkonfigurationsprogramm durchgeführt wurden, rückgängig zu machen.

Heldung nicht mehr anzeigen und dieses Programm beim Windows-Start nicht mehr star

#### 12. Nach Neustart Windows erscheint das Fenster "Systemkonfigurationsprogramm"

13. Häkchen in Optionsfeld setzen

14. Klick auf "OK"

#### 📕 Systemkonfigurationsprogramm

Allgemein SYSTEM.INI WIN.INI BOOT.INI Dienste Systemstart Tools

| Sys | temstartelement     | Befehl              | Pfad 🔺                                      |  |
|-----|---------------------|---------------------|---------------------------------------------|--|
|     | Reader_sl           | "C:\Programme\Adob  | SOFTWARE\Microsoft\Windows\CurrentVersion\  |  |
|     | register            | C:\WINDOWS\system   | SOFTWARE\Microsoft\Windows\CurrentVersion\  |  |
|     | AOLMIcon            | C:\WINDOWS\AolMIco  | SOFTWARE\Microsoft\Windows\CurrentVersion\  |  |
|     | mHotkey             | mHotkey.exe         | SOFTWARE\Microsoft\Windows\CurrentVersion\  |  |
|     | CmUCReye            | C:\WINDOWS\system   | SOFTWARE\Microsoft\Windows\CurrentVersion\  |  |
|     | GoogleDesktop       | "C:\Programme\Googl | SOFTWARE\Microsoft\Windows\CurrentVersion\  |  |
|     | HPWuSchd2           | C:\Programme\Hewlet | SOFTWARE\Microsoft\Windows\CurrentVersion\  |  |
|     | IMJPMIG             | "C:\WINDOWS\IME\im  | SOFTWARE\Microsoft\Windows\CurrentVersion\  |  |
|     | ion_install         | "C:\Programme\Cyber | SOFTWARE\Microsoft\Windows\CurrentVersion\  |  |
|     | CNYHKey             | CNYHKey.exe         | SOFTWARE\Microsoft\Windows\CurrentVersion\  |  |
|     | LightScribeControlP | C:\Programme\Gemei  | SOFTWARE\Microsoft\Windows\CurrentVersion\  |  |
|     | MdionLCM            | "C:\Programme\Medio | SOFTWARE\Microsoft\Windows\CurrentVersion\. |  |
| •   |                     |                     | ► I                                         |  |
|     |                     |                     | Alle aktivieren Alle deaktivieren           |  |
|     |                     | 0                   | K Abbrechen Übernehmen Hilfe                |  |

15. Fenster bereinigter Systemstart wird angezeigt

Stand: August 2008 Peter Maiberger Start Programme! Was braucht man?

X

×

Bürgernetz München Land e.V. Folie 21

#### **Autostart unter Microsoft Windows**

Autostart ist die Bezeichnung für das automatische Starten von Programmen beim Hochfahren oder Anmelden des Systems.

Beim Systemstart (oder nach der Benutzeranmeldung) werden alle Dateien, die sich im Startmenü-Ordner "Autostart" (zu finden mit Start->Ausführen->msconfig) befinden, automatisch ausgeführt.

Bei den Mehrbenutzersystemen ab Windows NT, Windows 2000 und Windows XP gibt es diese Autostart-Ordner mindestens zweimal und zwar

- einmal f
  ür jeden Benutzer, den dieser selbst verwalten kann
- einmal f
  ür alle Benutzer (unter All Users),
  - den in der Regel nur Administratoren des System verwalten und
  - teilweise vom System (z. B. innerhalb einer Programminstallation)

In der Regel handelt es sich um Verknüpfungen

(Autorun ist dagegen die Funktion von Betriebssystemen beim Einlegen oder Einstecken von auswechselbaren Datenträgern, um eine bestimmte Aktion zu starten)

#### **Autostart**

#### Einfallstor für Viren, Killer und Spionage (Trojaner) schließen

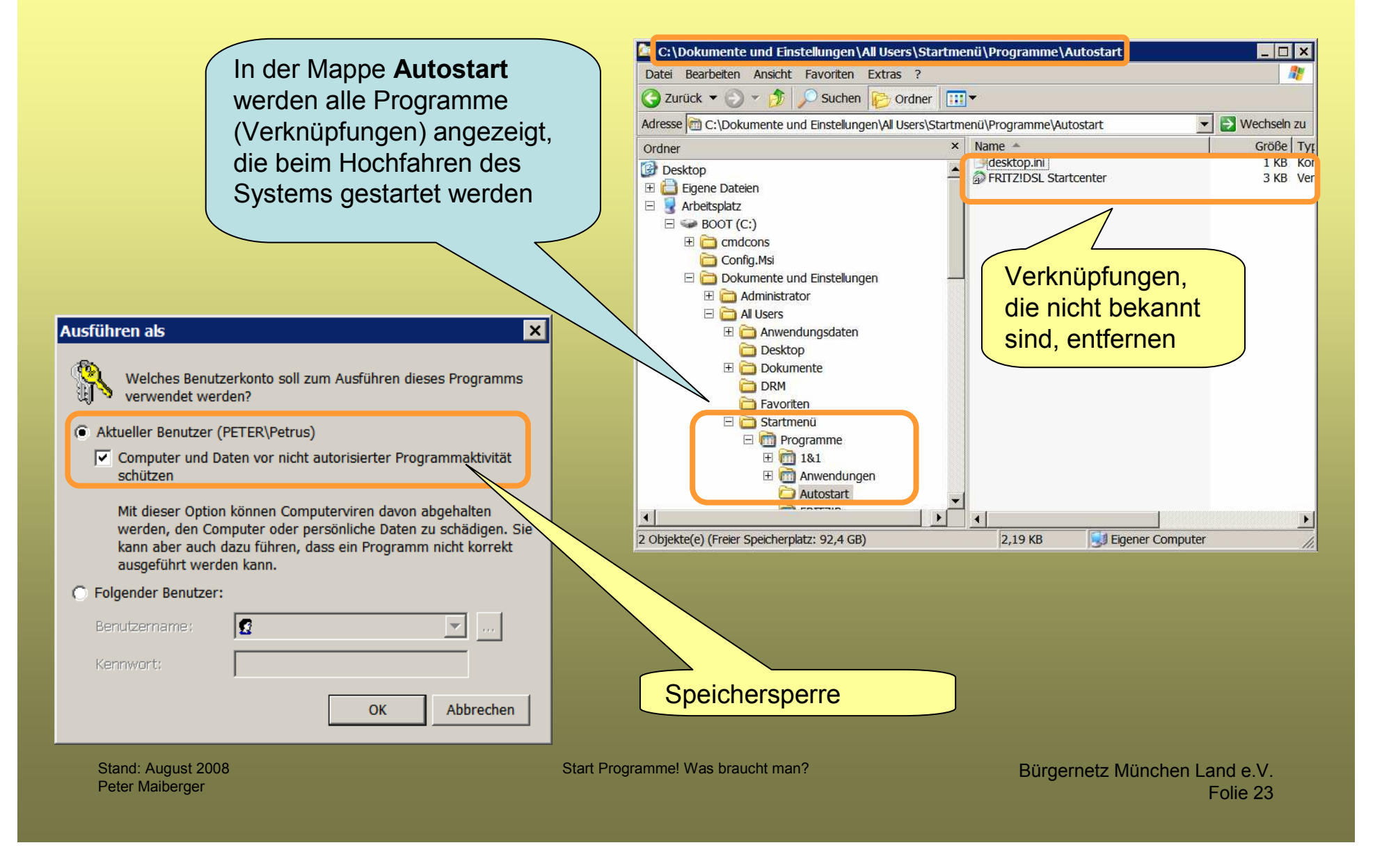

- 1. Autorun ist die Funktion von Windows-Betriebssystemen, beim Einlegen oder Einstecken von auswechselbaren Datenträgern (CDs/DVDs, USB-Sticks usw.) ein bestimmtes Programm auszuführen oder eine Datei zu öffnen.
- 2. Windows sucht beim Einlegen einer CD/DVD oder beim Einstecken eines USB-Laufwerks nach der Datei *autorun.inf*. In dieser Datei wird festgelegt, welches Symbol im Windows-Explorer f
  ür das Laufwerk gezeigt wird und welche Anwendung oder Datei bei einem Doppelklick auf das Laufwerk bzw. automatisch gestartet werden soll.
- Die Autorun-Methode wurde ursprünglich so konzipiert, dass es nur möglich war, "ausführbare Dateien" (Dateierweiterungen .COM und .EXE) auszuführen.
- 4. Mittlerweile werden aber auch zum Beispiel HTML-Dateien unterstützt (ab Windows XP). Jedoch gibt es hier noch Inkompatibilitäten. Am sichersten ist daher bei HTML-Menüs die Verwendung eines separaten Programms, welches die HTML-Datei in einem Browser oder einer HTML-Menüsystem startet. So braucht die autorun.inf-Datei nach wie vor nur eine EXE-Datei zu starten. Auch zum direkten Starten von anderen Dateitypen (z.B. PDF, Power Point, etc.) ist diese Methode zu empfehlen.

Stand: August 2008 Peter Maiberger Start Programme! Was braucht man?

5. Der CD-Autostartmodus birgt ein Sicherheitsrisiko. So können Datenträger unbekannter Herkunft auf dem Rechner unerwünschte Programme installieren. Dies gilt auch für USB-Memorysticks und andere externe Speichermedien wie Festplatten, die sich dem Betriebssystem als Wechseldatenträger bzw. Massenspeichergerät präsentieren. Selbst scheinbar harmlose Audio-CDs haben sich im Fall des Sony-BMG-Kopierschutzskandals als gefährlich erwiesen. Insbesondere für USB-Sticks sollte der Autostart sogar deaktiviert werden, weil sich die Inhalte auf dem USB-Stick ständig ändern können.

Der Aufbau einer "autorun.inf"-Datei sieht wie folgt aus:

[AutoRun]

open=programm.exe

icon=programm.ico

action=Programm starten

- Zeile 1 gibt an, dass dieses der Anfang einer Autorun-Datei ist,
- Zeile 2 sagt aus, welche Datei ausgeführt werden soll und
- Zeile 3 beschreibt, welches Icon für das sonst übliche Laufwerksicon benutzt werden soll Die Option "action" generiert den Eintrag "Programm starten" in der ersten Zeile des AutoPlay-Auswahlfensters

Werden keine Pfade angegeben, werden die Dateien im Hauptverzeichnis des

Laufwerks gesucht. Es können auch relative Pfade verwendet werden.

Mit folgender Zeile kann dem Datenträger ein Name zugewiesen werden:

label=Urlaubsbilder

| 🔄 G:\                              |                       |             |                |               |  |
|------------------------------------|-----------------------|-------------|----------------|---------------|--|
| Datei Bearbeiten Ansicht Favoriten | Extras ?              |             |                |               |  |
| 🔆 Zurück 🔻 🕥 🔻 🏂 🔎 Suchen          | Ordner                |             |                |               |  |
| Adresse 🛶 G:\                      |                       |             |                |               |  |
| Ordner ×                           | Name 🔺                | Größe Ty    | ур             | Geändert am   |  |
| Peskton                            | Contract Software     | Da          | ateiordner     | 15.01.2008 17 |  |
|                                    | AUTORUN.INF           | 1 KB Se     | etup-Informati | 16.01.2008 16 |  |
| 🗄 🛄 Eigene Dateien                 | Start.exe 2           | 4.293 KB An | nwendung       | 15.01.2008 18 |  |
| 🖃 😼 Arbeitsplatz                   | TuningundSecurity.ico | 15 KB Sy    | ymbol          | 14.01.2008 15 |  |
| 🗄 🥯 BOOT (C:)                      |                       |             |                |               |  |
| 🕀 🕯 Daten (D:)                     |                       |             |                |               |  |
| 🕀 🔐 DVD-RW-Laufwerk (F:)           |                       |             |                |               |  |
| Tools (G:)                         |                       |             |                |               |  |
| E Software                         |                       |             |                |               |  |
| 🕀 🖙 Wechseldatenträger (H:)        |                       |             |                |               |  |
| 🗄 🖙 Wechseldatenträger (J:)        |                       |             |                |               |  |
| 🗄 🖙 Wechseldatenträger (K:)        |                       |             |                |               |  |
| 🗄 📴 Systemsteuerung                |                       |             |                |               |  |

Zeile **1** gibt an, dass dieses der Anfang einer Autorun-Datei ist,

Zeile **2** sagt aus, welche Datei ausgeführt werden soll

Zeile **3** beschreibt, welches **Icon** als **Laufwerksicon** zugeordnet ist

Stand: August 2008 Peter Maiberger Start Programme! Was braucht man?

Bürgernetz München Land e.V. Folie 27

Es können außerdem zusätzliche Kontextmenüs (Popup-Menü) definiert werden. Dazu muss folgender Aufbau verwendet werden:

shell\Name1=Anzeige

shell\Name1\command=Pfad\program.exe

Jedes Kontextmenü muss eine eigene eindeutige Bezeichnung haben. Die erste Zeile legt fest, welcher Text im Kontextmenü angezeigt werden soll, die zweite Zeile enthält das zu startende Programm.

Autorun kann unter Microsoft Windows verhindert werden durch Halten der Umschalttaste während des Einlegens der CD bzw. Einstecken des USB-Laufwerks.

Außerdem kann Autorun dauerhaft deaktiviert werden, indem der Registry-Key "AutoRun" unter

HKEY\_LOCAL\_MACHINE\System\CurrentControlSet\Services\CDRom auf 0 gesetzt wird Der Beitrag wurde aus http://de.wikipedia.org/wiki/Autorun entnommen.

Stand: August 2008 Peter Maiberger Start Programme! Was braucht man?

#### Beispiel: Registry-Key "AutoRun, ist aktiviert

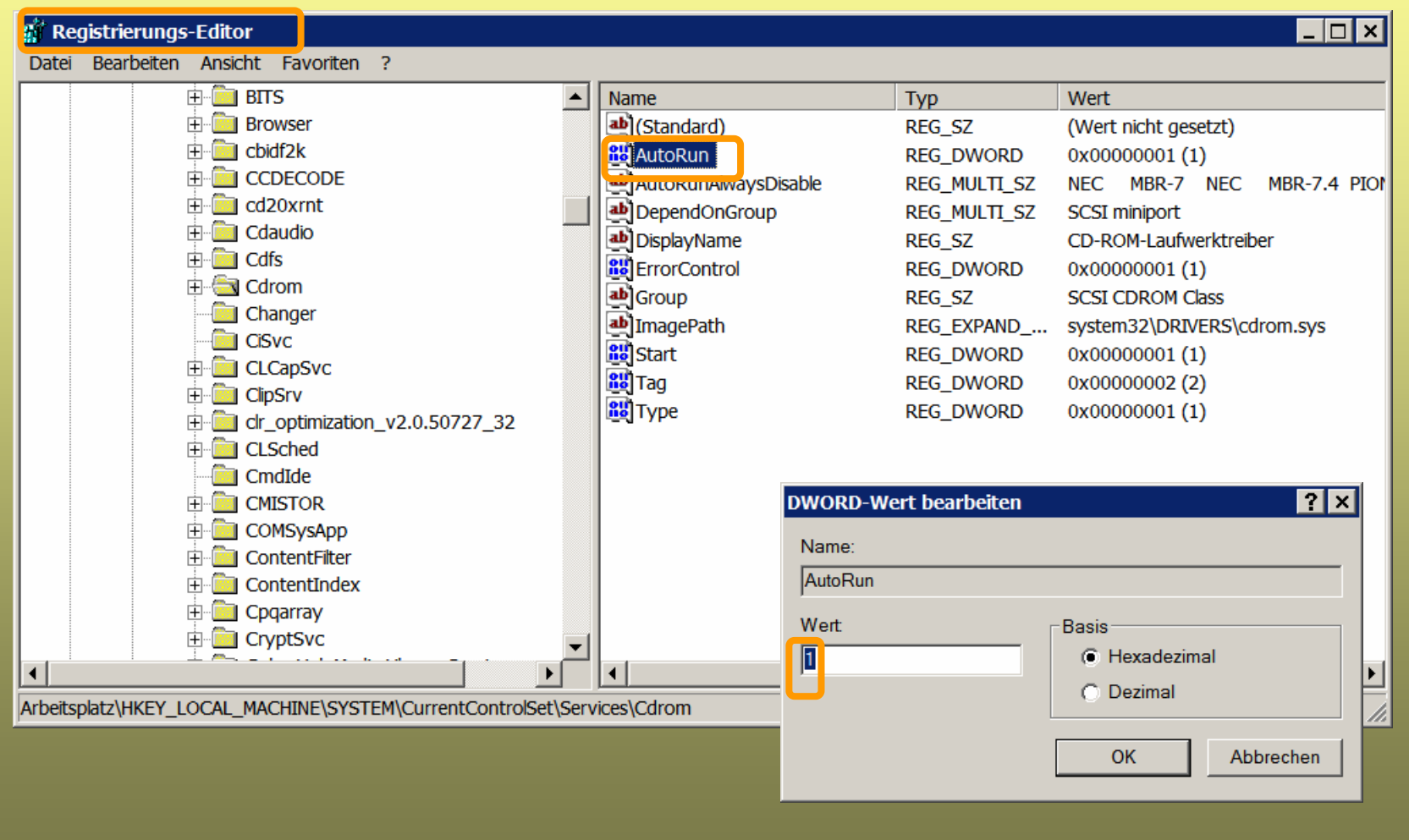

Stand: August 2008 Peter Maiberger

Start Programme! Was braucht man?

Bürgernetz München Land e.V. Folie 29

## Systemeinstellungen prüfen

#### (Einrichten statt teures Aufrüsten! So wird der PC wieder schnell und stabil)

- nicht ständig benötigte Programme ermitteln und bis zum Gebrauch deaktivieren (z. B. Systemstart)
- Papierkorbgröße anpassen (Eigenschaften Papierkorb)
- Windows schlanker machen
- Ruhezustand herstellen
- uralte Updates entfernen
- "Eigene Dateien" umziehen (aus der System Partition herausnehmen)
- überflüssige Programme und Tools entfernen (zu viele Tools fressen das System auf)
- überflüssige Protokolle löschen
- veraltete Hardware austauschen
- Festplatte defragmentieren (erforderliche Neuordnung von Datenblöcken für optimalen Zugriff auf Dateien)

#### Nicht benötigte Dienste deaktivieren Nachrichtendienst deaktivieren

Der Nachrichtendienst überträgt NET SEND- und Warndienstnachrichten zwischen Clients und Servern.

Spammer nutzen gerne den Windows-Nachrichtendienst, um Werbebotschaften abzusetzen.

Die Meldungen werden dabei durch den Nachrichtendienst sofort eingeblendet, was sich während der Arbeit mehr als störend auswirken kann.

Wenn der PC nicht an einem Netzwerk angeschlossen ist, benötigt man den Dienst nicht. Dieser Dienst ist nicht mit Windows Messenger verwandt.

Wird dieser Warndienst deaktiviert, dann werden keine Nachrichten von diesem Dienst mehr gestartet und übertragen.

#### Der Nachrichtendienst wird wie folgt deaktiviert:

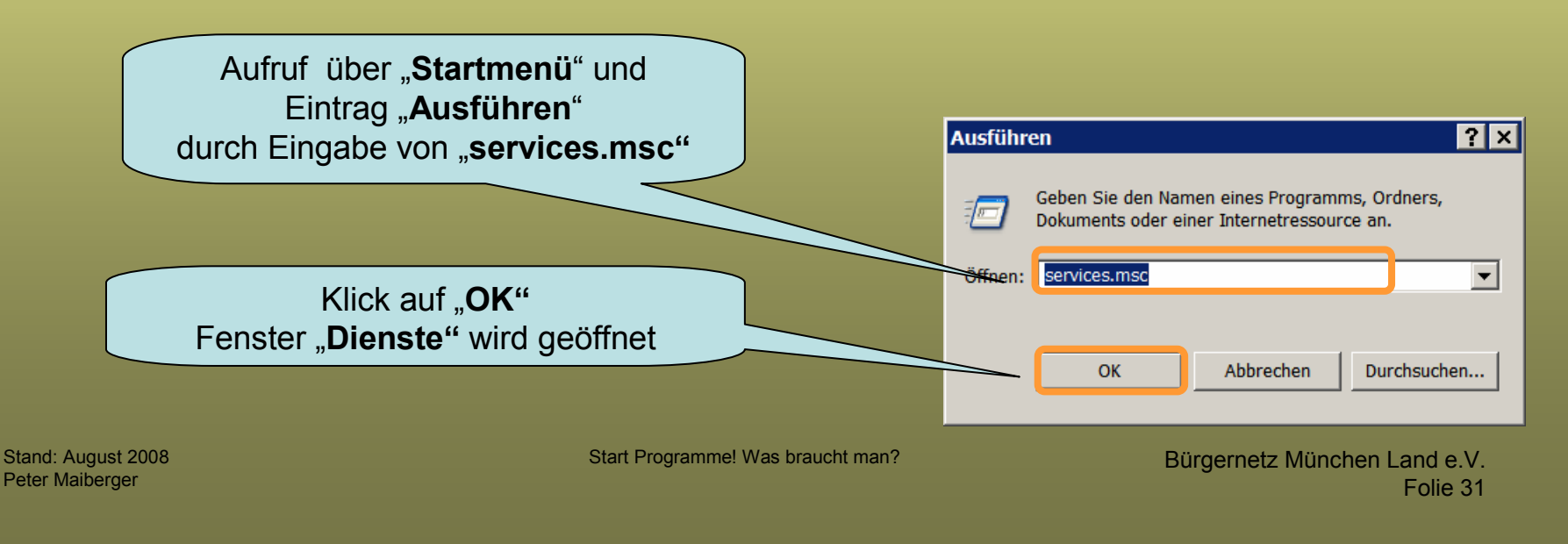

#### Nicht benötigte Dienste deaktivieren Nachrichtendienst deaktivieren

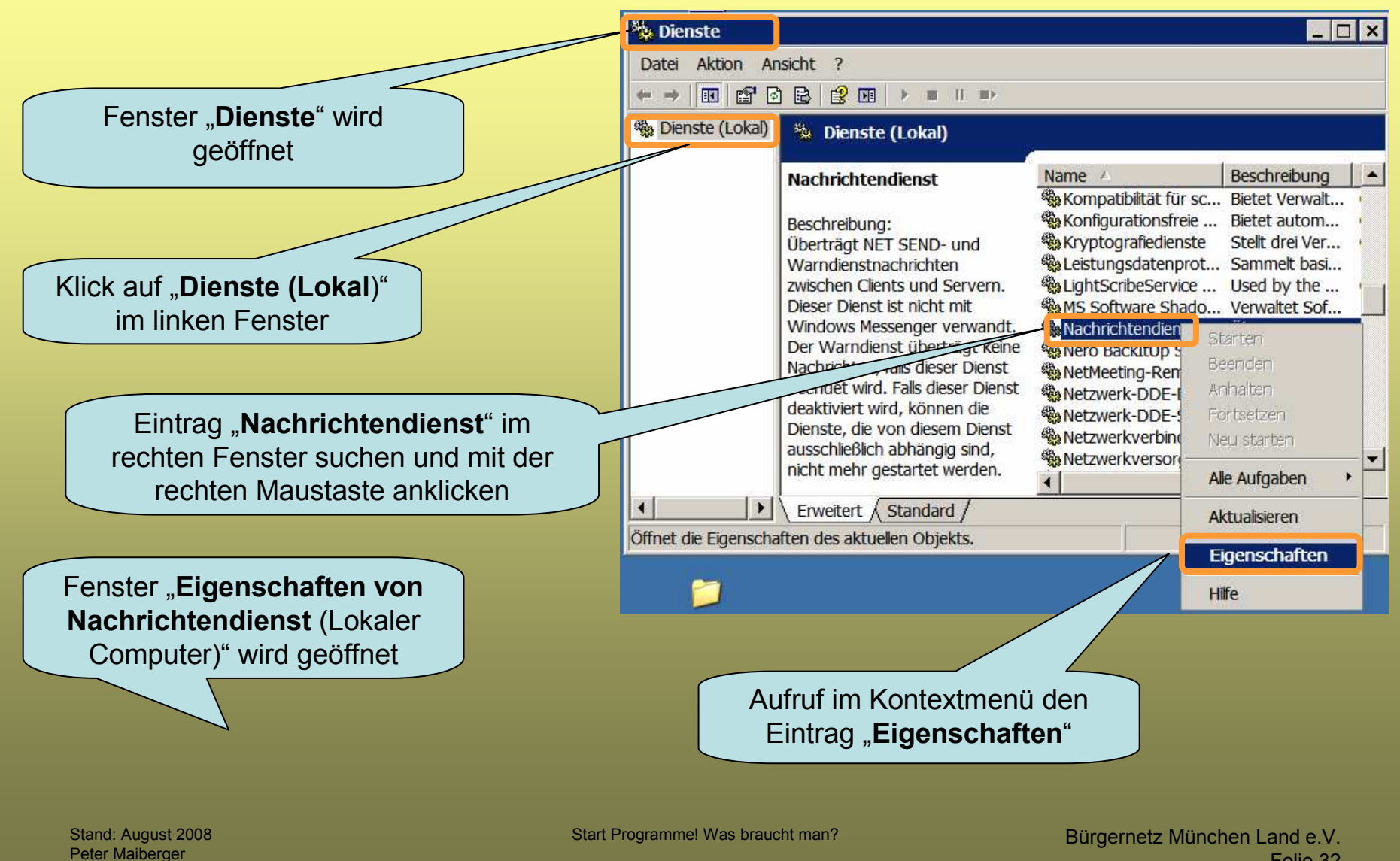

Folie 32

## Nicht benötigte Dienste deaktivieren Nachrichtendienst deaktivieren

| den " <b>Starttyp</b> " auf<br>" <b>Deaktiviert</b> " setzen | Eigenschaften von Nachrichtendienst (Lokaler Computer)       ? ×         Allgemein       Anmelden       Wiederherstellen       Abhängigkeiten |
|--------------------------------------------------------------|----------------------------------------------------------------------------------------------------|
|                                                              | Dienstname: Messenger                                                                                                    |
|                                                              | Anzeigename: Nachrichtendienst                                                                                                    |
|                                                              | Beschreibung: Überträgt NET SEND- und Warndienstnachrichten<br>zwischen Clients und Servern. Dieser Dienst ist nicht mit                      |
| auf Schaltfläche<br>"Beenden"-Button klicken                 | Pfad zur EXE-Datei:<br>C:, UNDOWS\system32\svchost.exe -k netsvcs                                                                             |
|                                                              | Starttyp:                                                                                                    |
|                                                              | Dienststatus: Beendet                                                                                                    |
| Klick auf " <b>OK</b> " damit ist der                        | Beenden Anhalten Fortsetzen                                                                                                    |
| Nachrichtendienst deaktiviert                                | Sie können die Startparameter angeben, die übernommen werden sollen, wenn<br>der Dienst von hier aus gestartet wird.                          |
|                                                              | Startparameter:                                                                                                    |
| keine Belästigungen mehr<br>durch Werbung                    | OK Abbrechen Übernehmen                                                                                                    |
|                                                              |                                                                                                    |

Stand: August 2008 Peter Maiberger Start Programme! Was braucht man?

## Fehler beheben (Mehrfach-Fehler von XP)

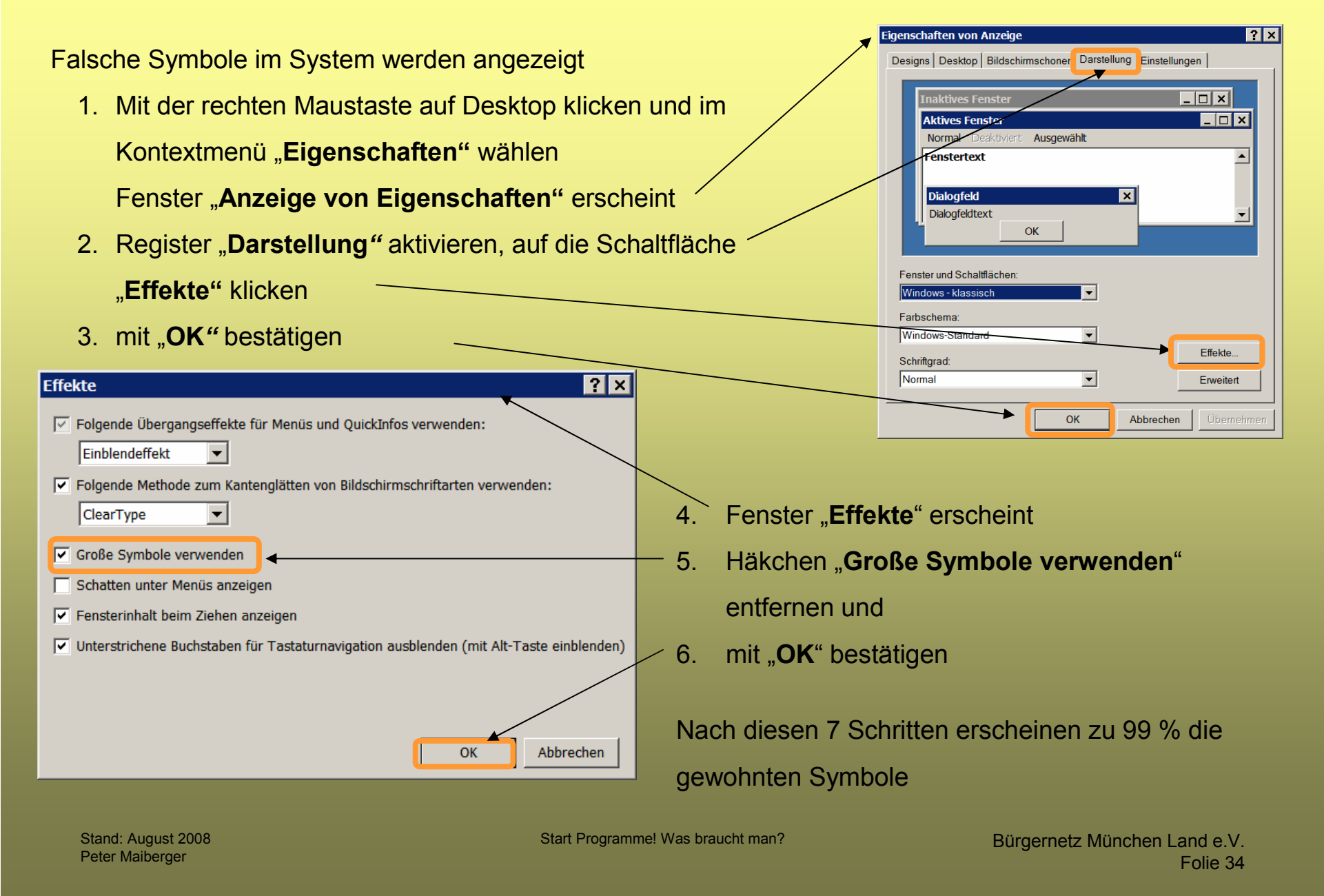

#### **Start Programme! Was braucht man?**

#### Gestaltung und Organisation des PC's für

- 4. die Pflege des Systems
  - 1. Datenträger bereinigen
  - 2. Laufwerke defragmentieren
  - 3. Festplatten auf Fehler überprüfen
  - 4. Treiber updaten
  - 5. Systemwiederherstellung bereinigen
  - 6. Registry sichern
  - 7. Sicherungen durchführen

## Datenträgerbereinigung

Wenn der freie Speicherplatz auf der Festplatte knapp wird, hilft das Programm "**Datenträgerbereinigung**" überflüssige Dateien zu löschen.

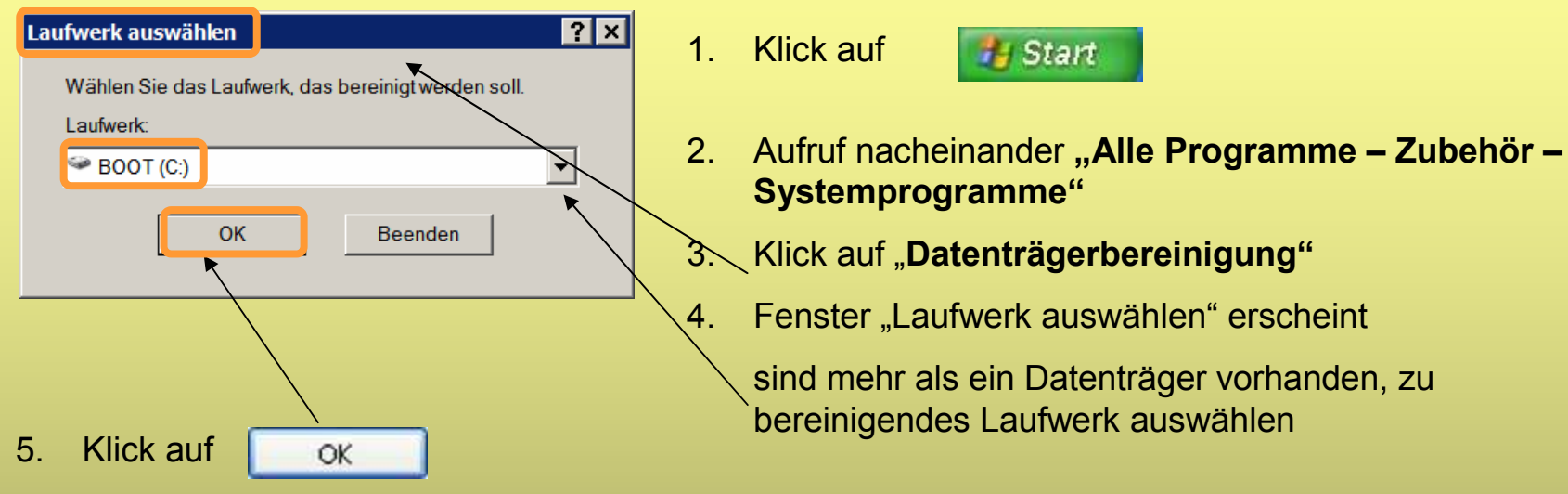

- 6. Das Programm sucht nach Daten, die gelöscht werden können
- 7. Hierzu gehören:
  - temporäre Internet-Dateien
     (Sicherung von Web-Site f
    ür den schnelleren Aufbauen einer Site beim n
    ächsten Besuch)
  - Reste im TEMP-Verzeichnis, die durch einen Programmabsturz übrig geblieben sind (Inhalte werden vorübergehend gesichert)
  - der Inhalt des Papierkorbs (gelöschte Dateien)
  - von ScanDisk wiederhergestellte Dateien im Stammverzeichnis des Laufwerks
  - temporäre Setup-Dateien

(Systemordner in dem vor allen Setup-Dateien entpackt werden)

Stand: August 2008 Peter Maiberger Start Programme! Was braucht man?

Bürgernetz München Land e.V. Folie 36

## Datenträgerbereinigung

🐐 Bereinigen des Datenträgers (C:) Die Größe der gefundenen Dateien wird im Fenster Datenträger bereinigen | Weitere Optionen "Bereinigen des Datenträgers" angezeigt Durch das Bereinigen des Datenträgers können bis zu 8. Klick auf das Kontrollkästchen vor den 1.737.679 KB Speicherplatz auf (C.) freigegeben werden. zu löschenden Dateien Zu löschende Dateien: 🔽 🔯 Übertragene Programmdaterer OKB 🗠 Klick auf 9. OK 🔽 🔒 Temporary Internet Files 689 KB 🔲 😼 Papierkorb 1 KB 10. Das Fenster 🔲 폐 Setup-Protokollierungsdateien 686 KB "Bereinigen des Datenträgers" wird 0 KB 🥃 Temporare Dateien angezeigt Speicherplatz, der freigegeben wird: 689 KB Beschreibung Obertragene Programmdateien sind ActiveX-Steuerelemente und Java-Applets, die beim Betrachten bestimmter Seiten automatisch Bereinigen des Datenträgers (C:) aus dem Internet übertragen werden. Sie werden vorübergehend im Ordner "Downloaded Program Files" auf der Festplatte gespeichert. Sind Sie sicher, dass Sie diese Aktionen durchführen möchten? Ja Nein Dateien anzeigen OK Abbrechen 11. Klick auf Ja

- 12. die Datenträgerbereinigung beginnt
- 13. nach Beendigung des Vorgangs wird das Fenster vom Bildschirm entfernt

#### Laufwerke defragmentieren

Wenn der Zugriff auf Dateien auf der Festplatte sich verlangsamt, dann hilft das Programm "**Defragmentierung**" den Datenträger zu reorganisieren und den Zugriff zu optimieren.

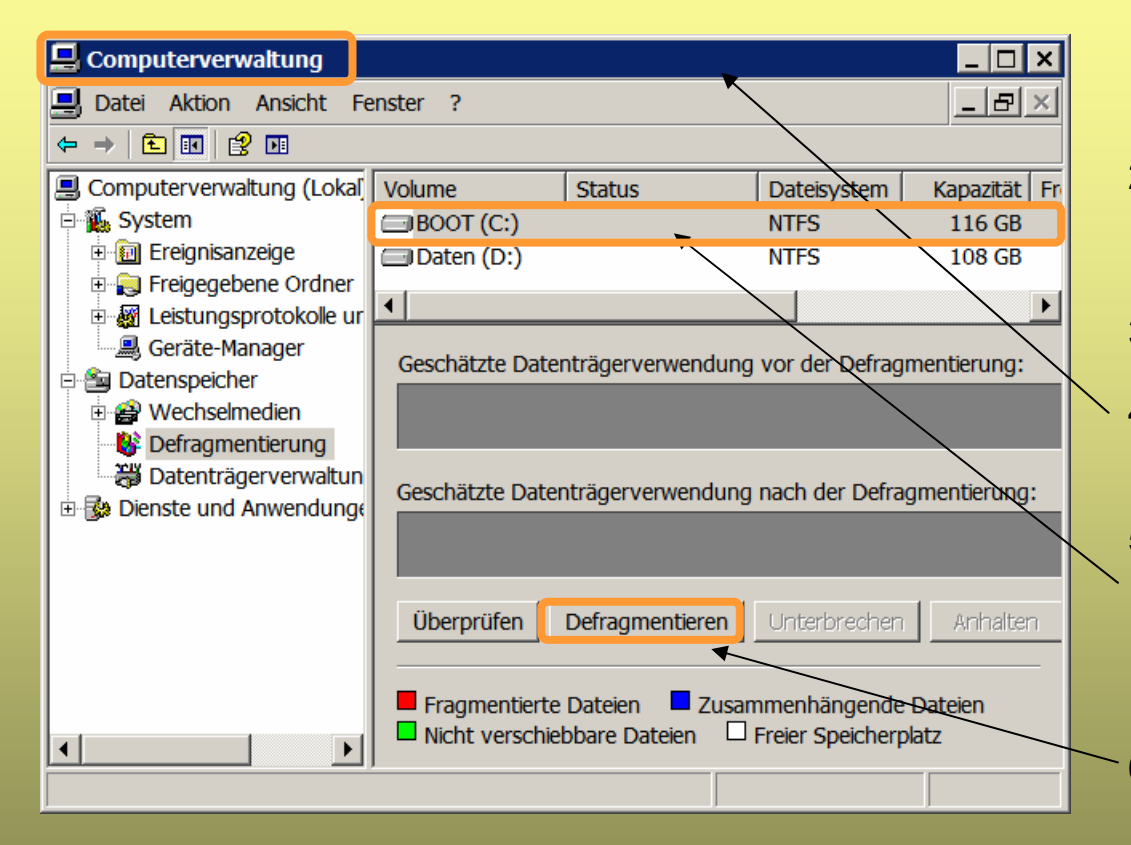

1. Klick auf

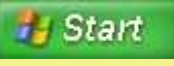

- Aufruf nacheinander "Alle Programme – Zubehör – Systemprogramme"
- 3. Klick auf "Defragmentierung"

4. Fenster "Computerverwaltung" wird angezeigt

- 5. sind mehr als eine Partition (Laufwerk) vorhanden, dann reorganisierende Laufwerk auswählen
- 6. Klick auf Schaltfläche "Defragmentieren"
- 7. die Reorganisation des Datenträgers beginnt

#### Laufwerke defragmentieren

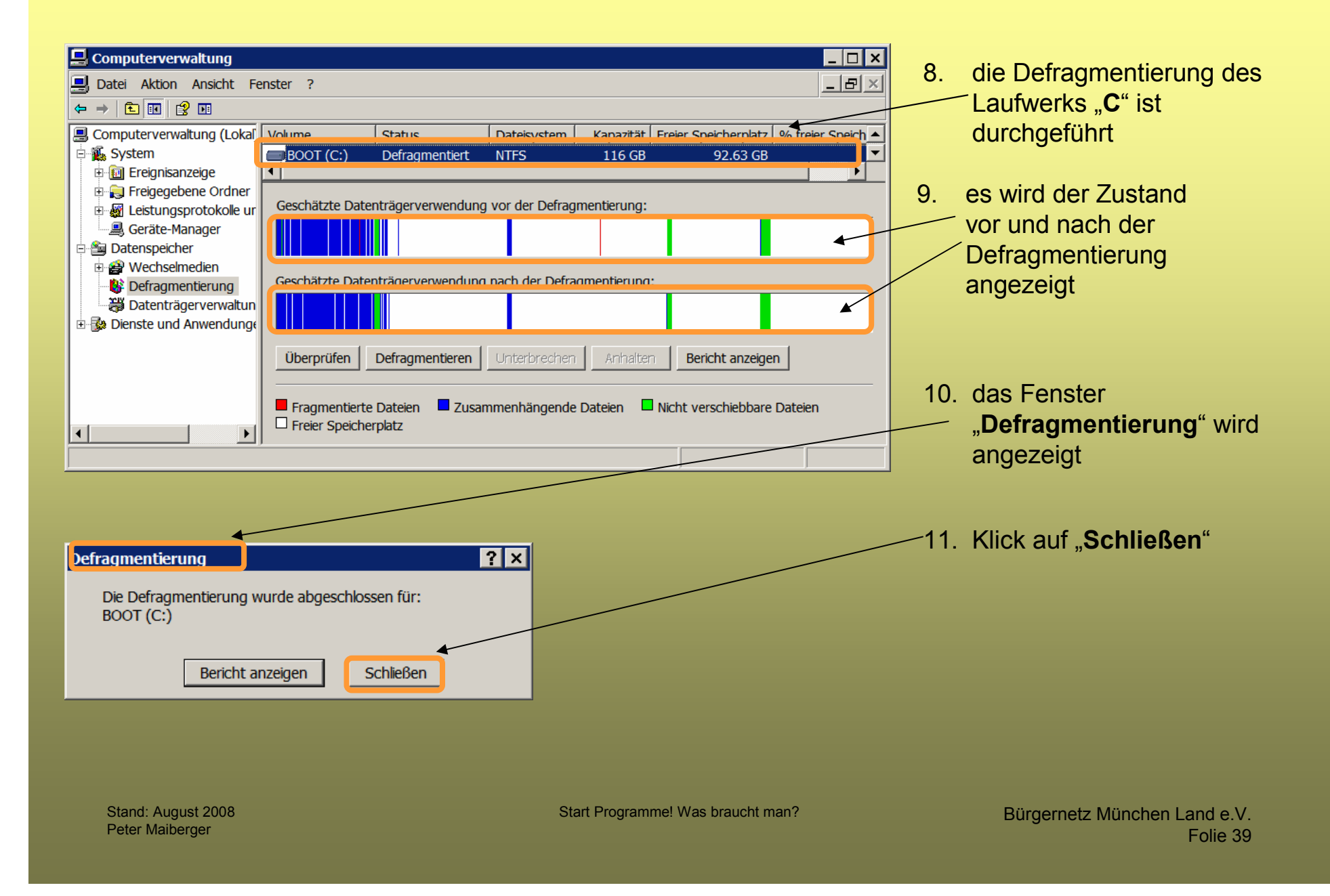

#### Festplatte auf Fehler überprüfen und diese automatisch korrigieren

Bei undefinierbaren und überraschenden Plattenproblemen sollte man zuerst zu Software-Tools greifen. Windows bietet hierfür die "**Datenträgerüberprüfung**". Um diese zu aktivieren, sind folgende Schritte erforderlich:

- 1. Alle Programme und Dateien schließen
- 2. Im Windows-Explorer mit der rechten Maustaste auf das Symbol des Laufwerks klicken, das auf Fehler überprüft werden soll
- 3. Aus dem Kontextmenü den Eintrag "**Eigenschaften**" wählen
- 4. Fenster "Eigenschaften von ……" erscheint
- unter Vista auf das Register "Tools" und unter XP auf "Extras" klicken
- 6. auf "Jetzt prüfen..." klicken
- das Fenster Überprüfung des Datenträgers Daten..." erscheint

| Eigenschaften von Daten (D:)                                                      | ? ×    |
|-----------------------------------------------------------------------------------|--------|
| Allgemein Extras Hardware Freigabe Kontingent                                     |        |
| Fehlerüberprüfung                                                                 |        |
| Bei Wahl dieser Option wird das Volume auf<br>Fehler überprüft.                   |        |
| Jetzt prüfen                                                                      |        |
| Deferenceitaren                                                                   |        |
| Derragmentierung                                                                  |        |
| Bei Wahl dieser Option werden die Dateien auf dem Volume defragmentiert.          |        |
| Jetzt defragmentieren                                                             |        |
| Sicherung                                                                         |        |
| Bei Wahl dieser Option werden die auf dem Volume gespeicherten Dateien gesichert. |        |
| Jetzt sichern                                                                     |        |
|                                                                                   |        |
|                                                                                   |        |
| OK Abbrechen Über                                                                 | mehmen |

Stand: August 2008 Peter Maiberger Start Programme! Was braucht man?

#### Festplatte auf Fehler überprüfen und diese automatisch korrigieren

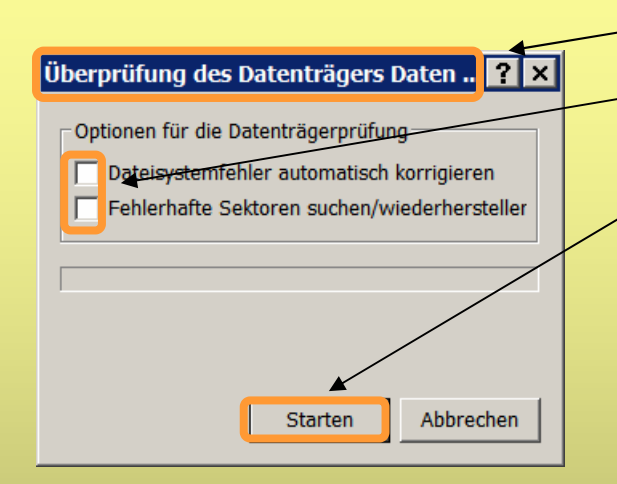

- 8. Fenster "Überprüfung des Datenträgers ……"
- 9. Häkchen in den beiden Kontrollkästchen setzen
- 10. auf "Starten" klicken, um das Dateisystem auf Fehler zu
  überprüfen und diese zu beseitigen
- 11. handelt es sich um das Systemlaufwerk, dann wird die Meldung "Der Datenträger kann nicht überprüft werden, während er in Verwendung ist" angezeigt
- 12. dann auf "**Datenprüfung planen**" klicken, um die Festplatte beim nächsten Neustart auf Fehler überprüfen zu lassen

Bei Problemen mit Ihrer Grafikkarte sollte als Erstes der Treiber aktualisiert werden. Den neuesten Treiber des Chip-Herstellers der Karte einsetzen. Dieser Treiber bietet meist die beste Performance und zusätzliche Funktionen (System optimieren).

Den Treiber findet man auf der Service-Seite des Chip-Herstellers der Grafikkarte (wie ATI, Intel, NVIDIA). Die Version des Treibers ermittelt man am schnellsten über das DirectX-Diagnoseprogramm:

- unter XP auf "Start Ausführen…" beziehungsweise unter Vista auf "Start Alle Programme –
   Zubehör Ausführen" klicken
- den Namen des Programms "dxdiag" eintragen und mit <Return> das Programm ausführen
- auf das Register "Anzeige" klicken, um die Informationen zum Grafikkartentreiber anzeigen zu lassen
- das Datum des aktuellen Treibers kontrollieren

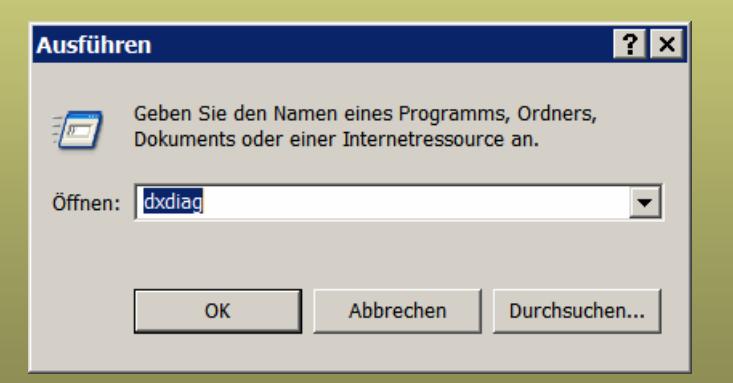

Tipp!Das Tool testet automatisch das Grafiksystem und meldet im Bereich "Hinweise" mögliche<br/>Ursachen für Grafikprobleme.

Start Programme! Was braucht man?

| DirectX-Diagnoseprogramm                                                                                  |                                                                                                    |              |
|----------------------------------------------------------------------------------------------------|----------------------------------------------------------------------------------------------------|--------------|
| System DirectX-Dateien Anzeige Sound Mus                                                                  | ik Eingabe Netzwerk Weitere Hilfe                                                                                                    |              |
| Dieses Hilfsprogramm gibt Ihnen detaillierte Inform<br>Programm können Sie die Funktionalität testen, Pro | ationen über die DirectX-Komponenten und -Treiber dieses Computers. Mit diesem<br>obleme identifizieren und den Computer optimal konfigurieren. |              |
| Wählen Sie die entsprechende Registerkarte oben,<br>"Nächste Seite", um alle Seiten nacheinander zu du    | wenn Sie den Bereich des Problems bereits kennen. Andernfalls, klicken Sie auf<br>ırchsuchen.                                                   |              |
| Die Seite "Weitere Hilfe" bietet weitere Hilfsprogram                                                     | nme, mit denen Sie das Problem beheben können.                                                                                                  |              |
| Systeminformationen                                                                                       |                                                                                                    |              |
| Aktuelles Datum/Zeit                                                                                      | : Sonntag, 17. August 2008, 10:52:29                                                                                                    |              |
| Computername                                                                                              | : PETER                                                                                                    |              |
| Betriebssystem                                                                                            | : Microsoft Windows XP Home Edition (5.1, Build 2600)                                                                                           |              |
| Sprache                                                                                                   | : Deutsch (Gebietsschema: Deutsch)                                                                                                    |              |
| Systemhersteller                                                                                          | : MEDIONPC                                                                                                    |              |
| Systemmodell                                                                                              | : MS-7204                                                                                                    |              |
| BIOS                                                                                                    | : Phoenix - AwardBIOS v6.00PG                                                                                                    |              |
| Prozessor                                                                                                 | : Intel(R) Pentium(R) D CPU 3.00GHz (2 CPUs)                                                                                                    |              |
| Arbeitsspeicher                                                                                           | : 2046MB RAM                                                                                                    |              |
| Auslagerungsdatei                                                                                         | : 447 MB verwendet, 3491 MB verfügbar                                                                                                    |              |
| DirectX-Version                                                                                           | : DirectX 9.0c (4.09.0000.0904)                                                                                                    |              |
| Auf digitale WHQL-Signaturen überprüfen                                                                   |                                                                                                    |              |
| DxDiag 5.03                                                                                               | 3.2600.3264 Unicode Copyright © 1998-2003 Microsoft Corp. Alle Rechte vorbehalten.                                                              |              |
| Hilfe                                                                                                    | Nächste Seite Alle Informationen speichern                                                                                                    | Beenden      |
| Stand: August 2008<br>Peter Maiberger                                                                     | Start Programme! Was braucht man?                                                                                                    | Bürgernetz M |

#### 😵 DirectX-Diagnoseprogramm

| System Dir | ectX-Dateien Anzeige    | Sound Musik Ei    | ngabe   N | letzwerk Weitere Hilfe |            |                    | 1       |
|------------|-------------------------|-------------------|-----------|------------------------|------------|--------------------|---------|
| Name       | Version                 | Attribute         | Sprache   | Datum                  | Größe      | <b></b>            | 1       |
| ddraw.     | dll 5.03.2600.3264      | Endgültig Verkauf | Deutsch   | 01.12.2007 03:47:28    | 279552     |                    |         |
| ddrawe     | x.dll 5.03.2600.3264    | Endgültig Verkauf | Englisch  | 01.12.2007 03:47:28    | 27136      |                    |         |
| dxapi.s    | ys 5.01.2600.0000       | Endgültig Verkauf | Englisch  | 04.08.2004 14:00:00    | 10496      |                    |         |
| d3d8.d     | 5.03.2600.3264          | Endgültig Verkauf | Deutsch   | 01.12.2007 03:47:28    | 1179648    |                    |         |
| d3d8th     | c.dll 5.03.2600.3264    | Endgültig Verkauf | Englisch  | 01.12.2007 03:47:28    | 8192       |                    |         |
| d3d9.d     | 5.03.2600.3264          | Endgültig Verkauf | Englisch  | 01.12.2007 03:47:28    | 1689088    |                    |         |
| d3dim.     | dll 5.01.2600.0000      | Endgültig Verkauf | Englisch  | 04.08.2004 14:00:00    | 436224     |                    |         |
| d3dim7     | 00.dll 5.03.2600.3264   | Endgültig Verkauf | Englisch  | 01.12.2007 03:47:28    | 824320     |                    |         |
| d3dran     | p.dll 5.01.2600.0000    | Endgültig Verkauf | Englisch  | 04.08.2004 14:00:00    | 590336     |                    |         |
| d3drm.     | dll 5.01.2600.0000      | Endgültig Verkauf | Englisch  | 04.08.2004 14:00:00    | 350208     |                    |         |
| d3dxof.    | dll 5.01.2600.0000      | Endgültig Verkauf | Englisch  | 04.08.2004 14:00:00    | 47616      |                    |         |
| d3dpm      | esh 5.01.2600.0000      | Endgültig Verkauf | Englisch  | 04.08.2004 14:00:00    | 34816      |                    |         |
| dplay.d    | ll 5.00.2134.0001       | Endgültig Verkauf | Deutsch   | 04.08.2004 14:00:00    | 33040      |                    |         |
| dplayx.    | dll 5.03.2600.3264      | Endgültig Verkauf | Englisch  | 01.12.2007 03:47:28    | 229888     |                    |         |
| dpmod      | em 5.03.2600.3264       | Endgültig Verkauf | Deutsch   | 01.12.2007 03:47:28    | 24064      |                    |         |
| dpwsoo     | k.dll 5.00.2134.0001    | Endgültig Verkauf | Englisch  | 04.08.2004 14:00:00    | 42768      |                    |         |
| dpwsoo     | kx.dll 5.03.2600.3264   | Endgültig Verkauf | Deutsch   | 01.12.2007 03:47:28    | 57856      |                    |         |
| dplaysv    | r.exe 5.03.2600.3264    | Endgültig Verkauf | Englisch  | 01.12.2007 03:48:14    | 29696      |                    |         |
| dpnsvr.    | exe 5.03.2600.3264      | Endgültig Verkauf | Deutsch   | 01.12.2007 03:48:14    | 17920      |                    |         |
| dpnet.o    | ll 5.03.2600.3264       | Endgültig Verkauf | Englisch  | 01.12.2007 03:47:28    | 375296     |                    |         |
| dpnlobl    | oy.dll 5.03.2600.3264   | Endgültig Verkauf | Englisch  | 01.12.2007 03:44:32    | 3072       | <b>•</b>           |         |
| Anmerkun   | nen                     |                   |           |                        |            |                    |         |
| • Es v     | vurden keine Probleme g | gefunden.         |           |                        |            |                    |         |
|            |                         |                   |           |                        |            |                    |         |
|            |                         |                   |           |                        |            |                    |         |
| Hi         | lfe                     |                   |           | Nächste Seite          | Alle Infor | mationen speichern | Beenden |

Stand: August 2008 Peter Maiberger Start Programme! Was braucht man?

\_ 🗆 🗙

| Gerat<br>Name: NVIDIA GeForce 6700 XL<br>Hersteller: NVIDIA<br>Chiptyp: GeForce 6700 XL<br>DAC-Typ: Integrated RAMDAC<br>Gesamtspeicher ca.: 128.0 MB<br>Anzeigemodus: 1280 x 1024 (32 bit) (60Hz)<br>Monitor: Plug und Play-Monitor<br>DirectX-Funktionen<br>DirectDraw-Beschleunigung: Aktiviert Deaktivi<br>Direct3D-Beschleunigung: Aktiviert Deaktivi<br>AGP-Oberflächenbeschleunigung: Aktiviert Deaktivi<br>AGP-Oberflächenbeschleunigung: Aktiviert Deaktivi<br>Momerkungen | Treiber<br>Haupttreiber: nv4_disp.dll<br>Version: 6.14.0010.8182 (Englisch)<br>Datum: 23.09.2005 00:21:00<br>Mit WHQL-Logo: Ja<br>Mini-VDD: nv4_mini.sys<br>VDD: Nicht zutreffend<br>DDI-Version: 9 (oder höher)<br>eren<br>DirectDraw testen<br>eren<br>Direct3D testen<br>eren |         |
|----------------------------------------------------------------------------------------------------|----------------------------------------------------------------------------------------------------|---------|
|                                                                                                    |                                                                                                    | Deceder |

ernetz München Land e.V. Folie 45

Mit Hilfe der Systemwiederherstellung kann man ein System über Wiederherstellungspunkte wieder in einen früheren Zustand zurückversetzen. Das ist zur Fehlerbehebung eine äußerst praktische Sache. So lassen sich beispielsweise minutenschnell Probleme beseitigen, die nach einem Update oder der Installation einer fehlerhaften Software entstanden sind.

Kaum bekannt ist aber, wie sich nicht mehr benötigte Wiederherstellungspunkte wieder entfernen lassen. Dazu wird die "**Datenträgerbereinigung**" verwendet. Im Startmenü "**Alle Programme – Zubehör – Systemprogramme – Datenträgerbereinigung**" aufrufen.

Tipp! Bevor alle Wiederherstellungspunkte gelöscht werden, sollte sicherheitshalber ein neuer Wiederherstellungspunkt erstellt werden. Der letzte Wiederherstellungspunkt wird nicht gelöscht.

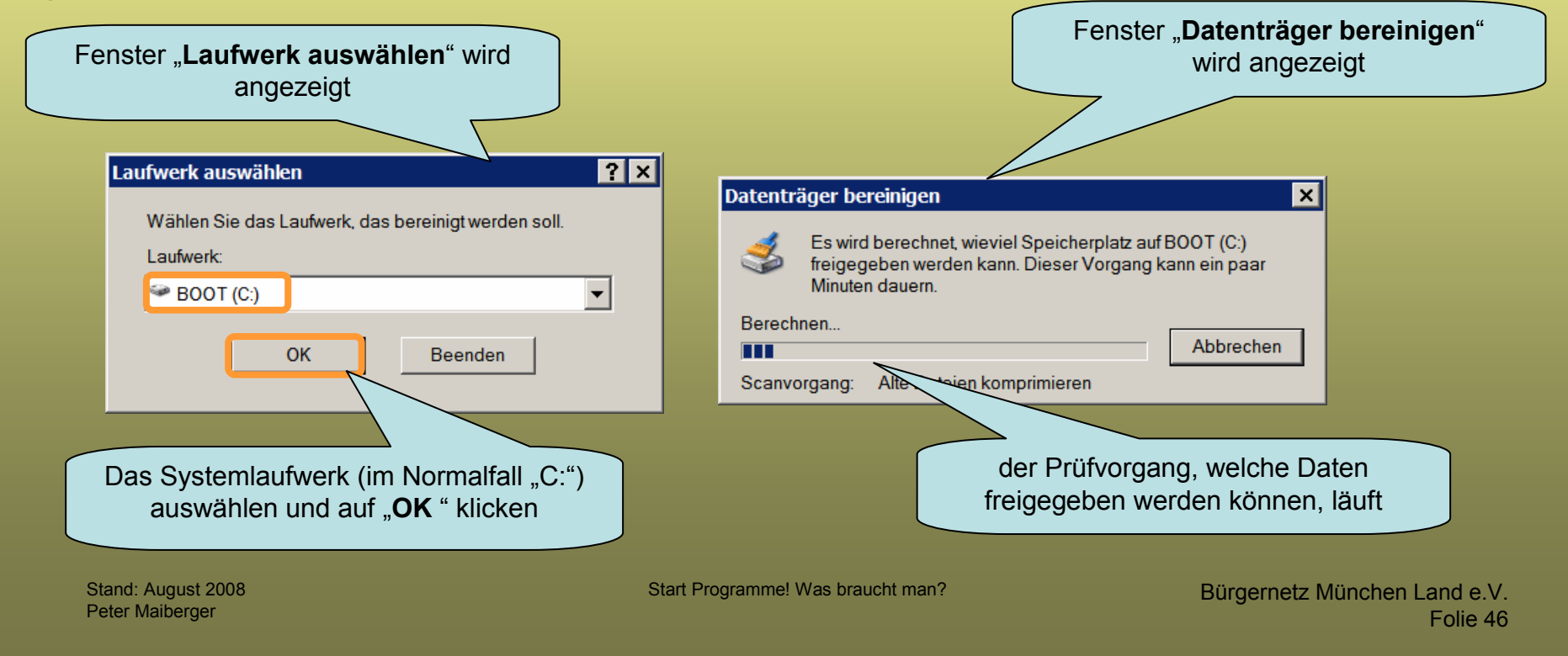

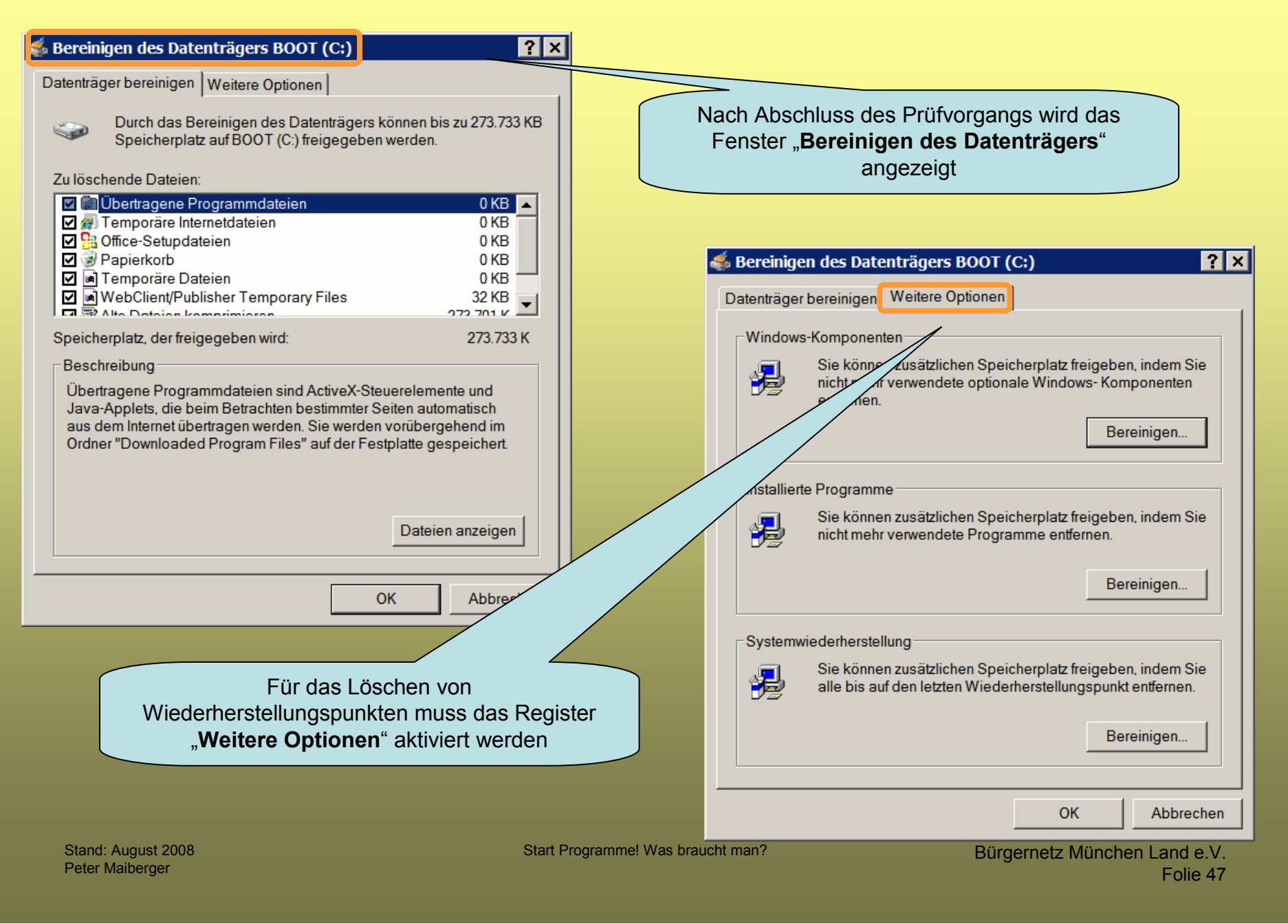

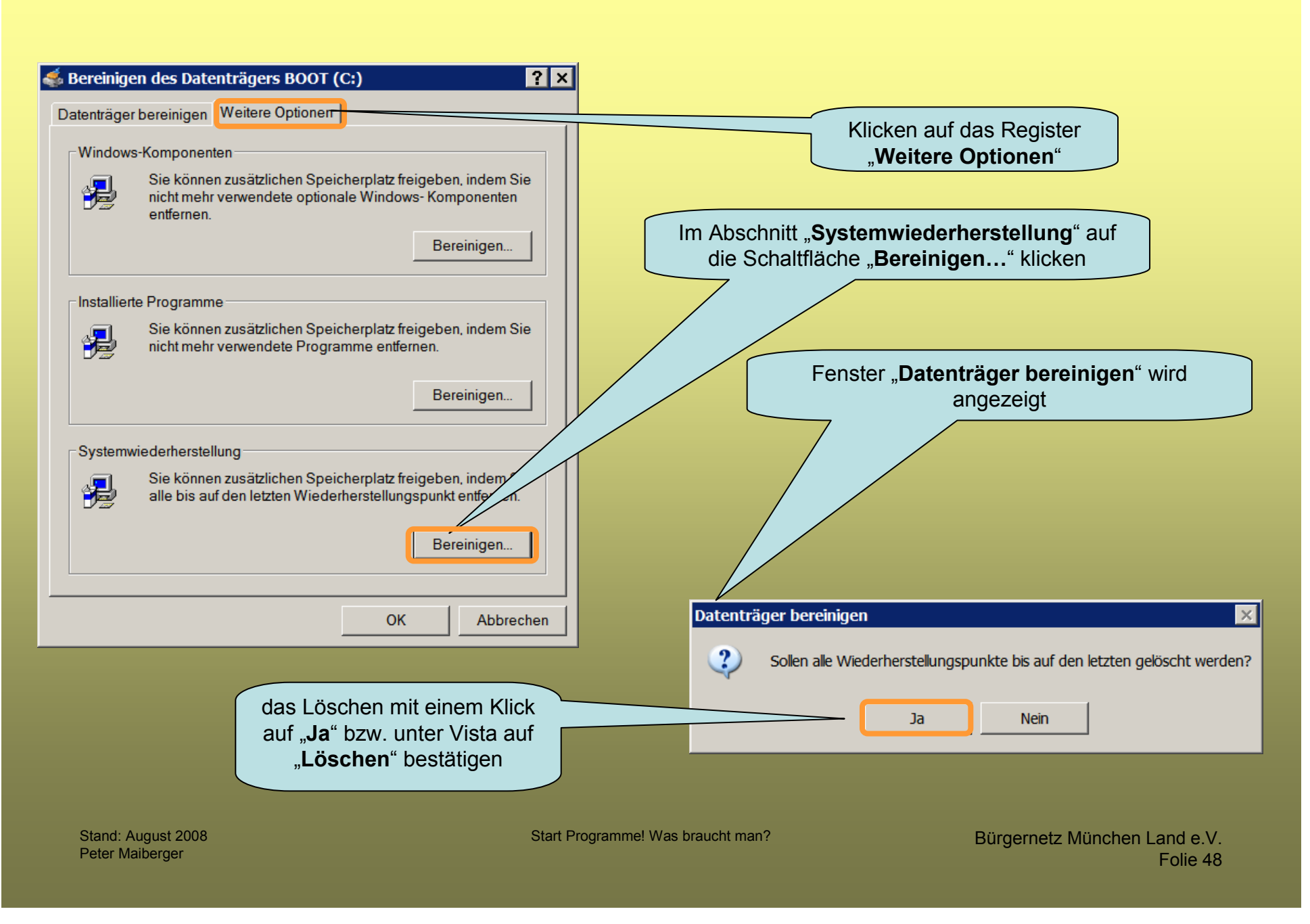

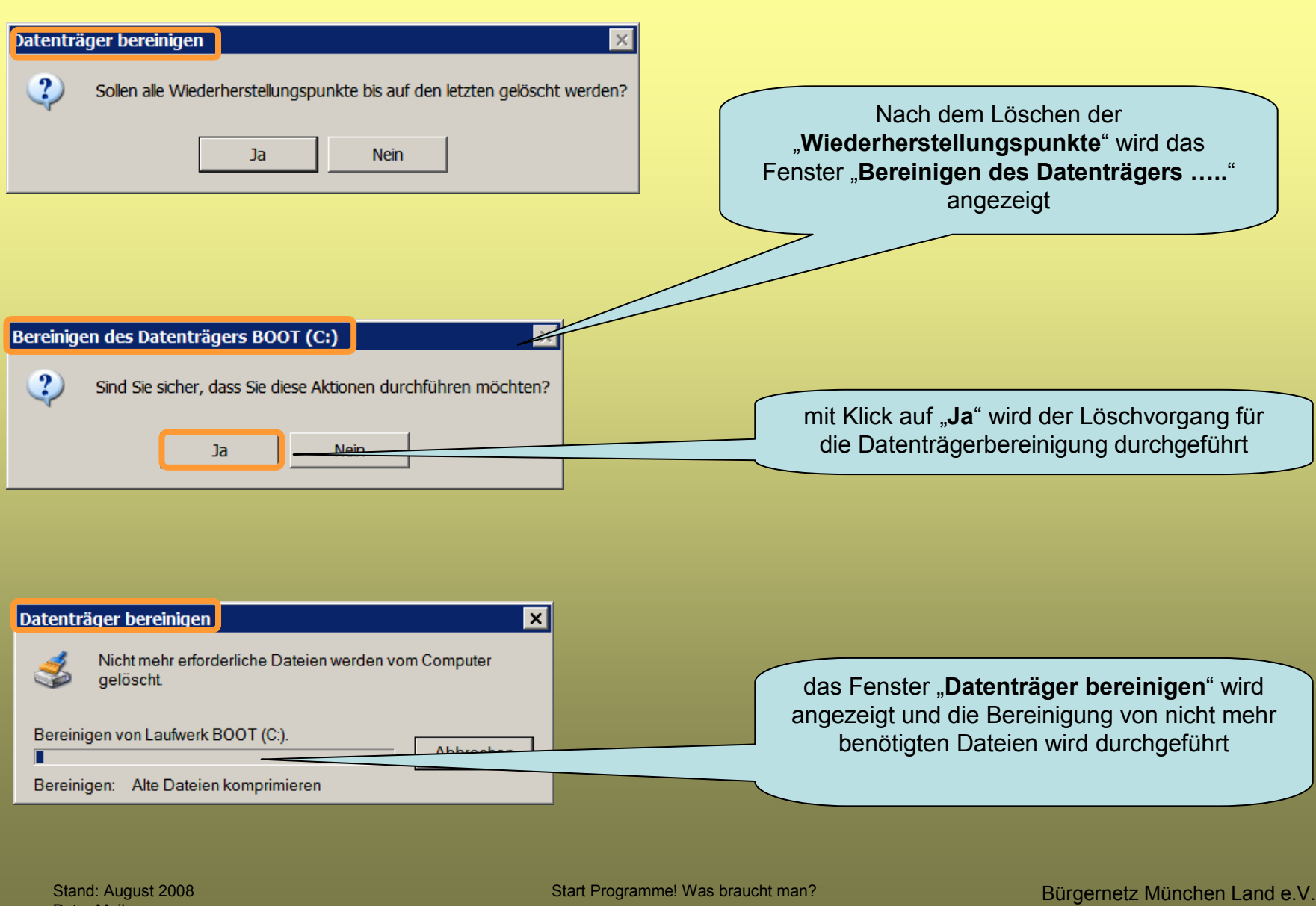

Peter Maiberger

## Sicherung durchführen

- Betriebssystem
- > Daten
- Registry
- > Vorlagen

#### Sicherung durchführen

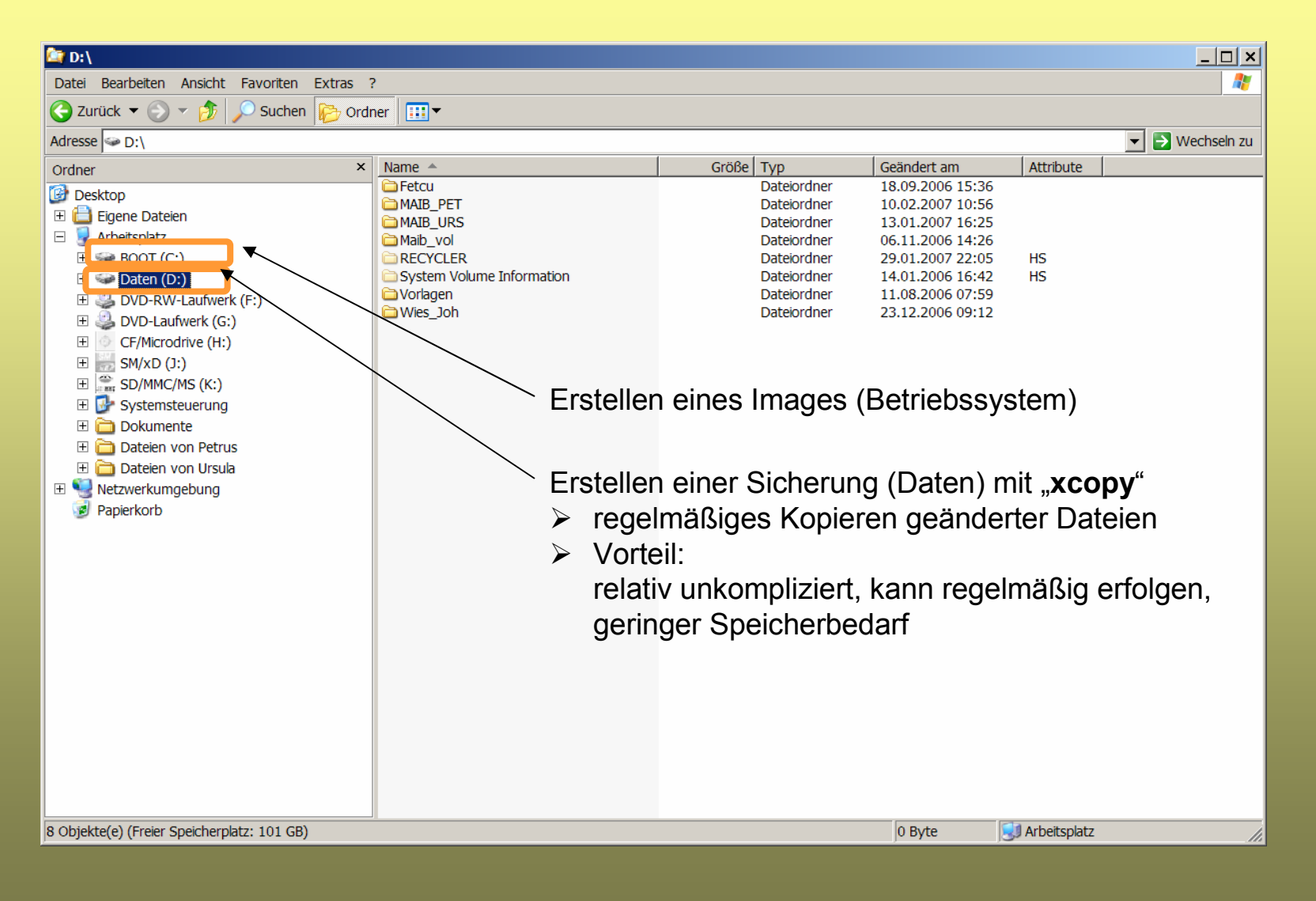

Stand: August 2008 Peter Maiberger Start Programme! Was braucht man?

## Sicherung durchführen

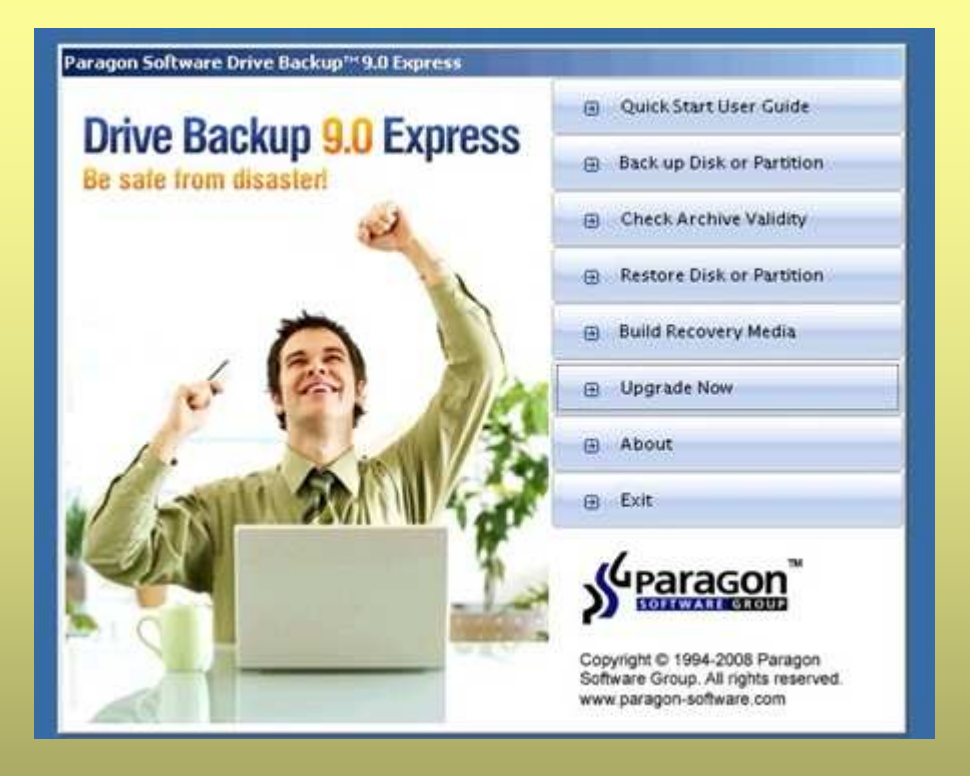

- Paragon bietet eine abgespeckte Variante seiner <u>Backup</u>-<u>Software</u> kostenlos an
- Mit dem Drive Backup 9.0 Express von Paragon gibt es nun ab sofort erstmals ein kostenloses Tool, mit dem sicher und bequem ein Abbild des Festplatteninhalts angelegt werden kann
- So können im Schadensfall, die vorher in einer <u>Image-Datei</u> gesicherten Daten und Programme einfach wieder zurück gespielt werden können
- Das funktioniert auch, wenn das <u>Betriebssystem</u> beschädigt wurde und das System nicht mehr <u>booten</u> will oder die <u>Festplatte</u> komplett den Dienst verweigert und ausgetauscht werden muss
- Drive Backup 9.0 Express lässt sich ab Windows 2000 bis hin zu Windows Vista (auch 64Bit) installieren
- Zur Installation verlangt das Programm eine Seriennummer diese kann während der Installation kostenlos per E-Mail angefordert werden

Stand: August 2008 Peter Maiberger Start Programme! Was braucht man?

#### Sicherung von Daten durchführen

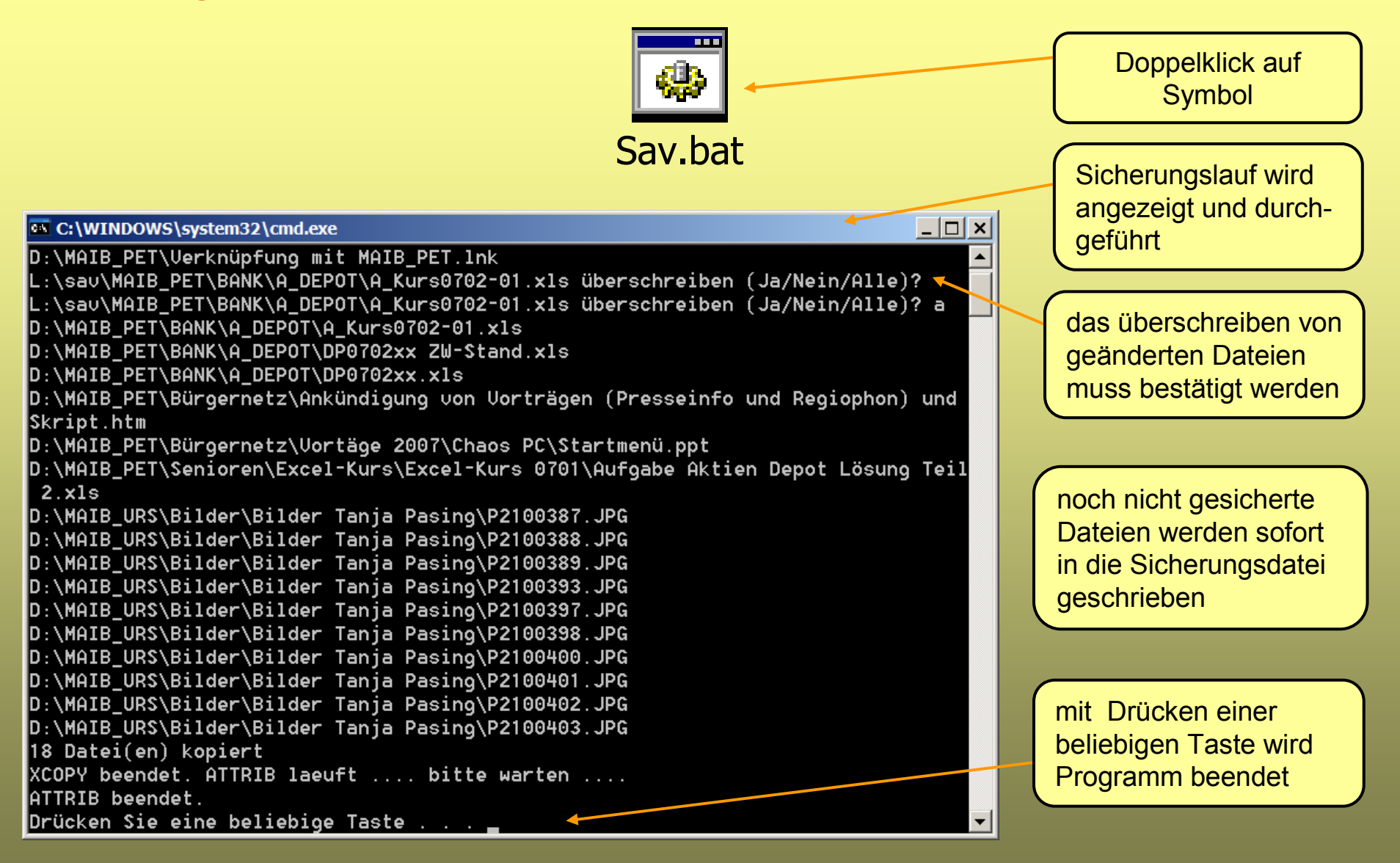

Start Programme! Was braucht man?

Bürgernetz München Land e.V. Folie 53

#### Sicherung von Daten durchführen

#### 👂 Sav.bat - Editor

Datei Bearbeiten Format Ansicht ?

::Save.bat 15. Januar 2003 @echo off echo %0 xcopy d:\\*.\* L:\sav\ /s/m/r echo XCOPY beendet. ATTRIB laeuft .... bitte warten .... attrib L:\sav\\*.\* -r -a -h /s echo ATTRIB beendet. pause

Quelle: xcopy D:\\*.\*

Ziel: L:\sav

- Attribute. /s kopiert nur Verzeichnisse die nicht leer sind
  - /m kopiert alle Dateien, wenn das Archivattribut gesetzt ist und setzt das Attribut nach dem Kopieren zurück
  - /r überschreibt beim Kopieren schreibgeschützte Dateien
  - -a löscht das Attribut
  - -h löscht das Attribut versteckt

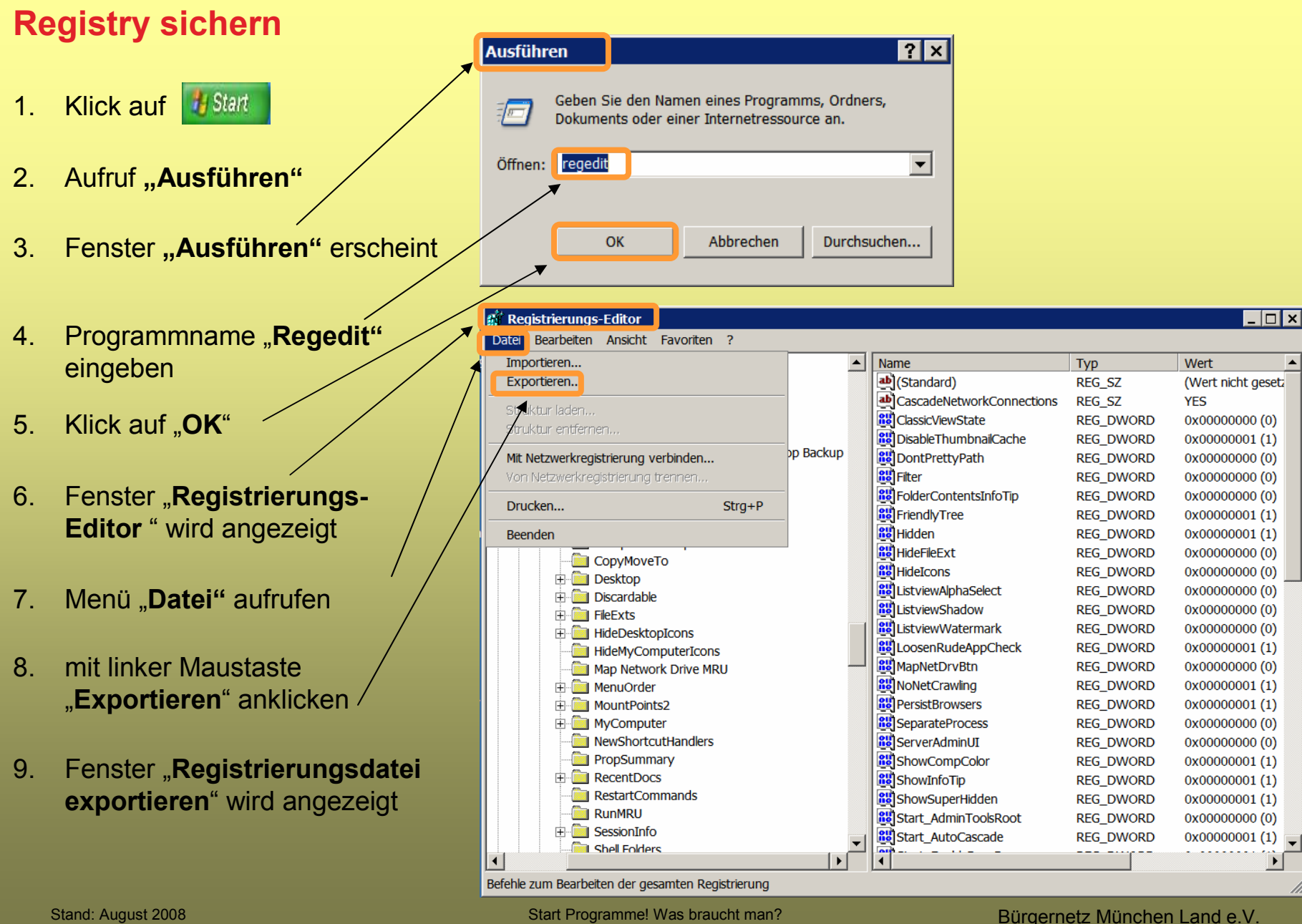

Peter Maiberger

#### **Registry sichern**

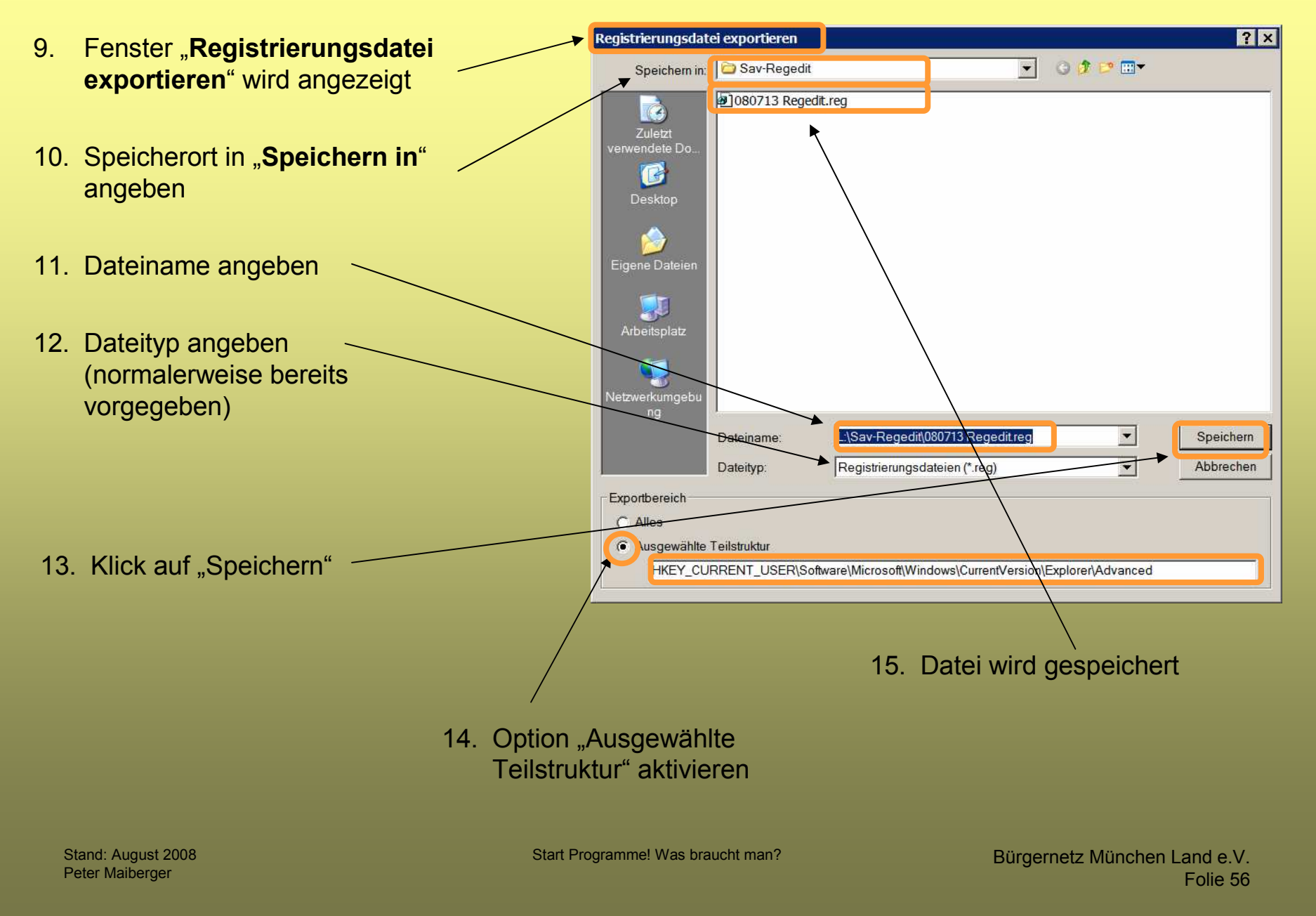

#### **Start Programme! Was braucht man?**

#### Gestaltung und Organisation des PC's für

1. die Desktop-Oberfläche

Einteilung der Desktop-Oberfläche,

(Startmenü, Taskleiste, Schnellstartleiste, Programmfenster, Systray (Infobereich)) Anzeigen, z. B. Anzahl von Icons, Bildschirmhintergrund, Bildschirmschoner, etc.

2. den Zugriff auf das System

Admin-Rechte, Anmeldefenster, Zugriffsschutz, Nachrichtendienst, Dateiattribute,

Fehlerprotokoll

3. vorbereitende Maßnahmen für den Start des Systems

Autostart, Systemstart optimieren, Autorun, Systemeinstellungen überprüfen,

nicht benötigte Dienste deaktivieren

4. die Pflege des Systems

Datenträgerbereinigung, Laufwerke defragmentieren, Festplatten auf Fehler überprüfen, Treiber updaten, Sicherungen durchführen